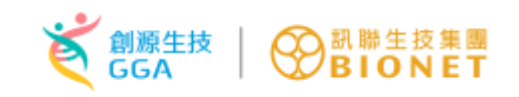

## 藥品查驗登記暨線上申請作業平台

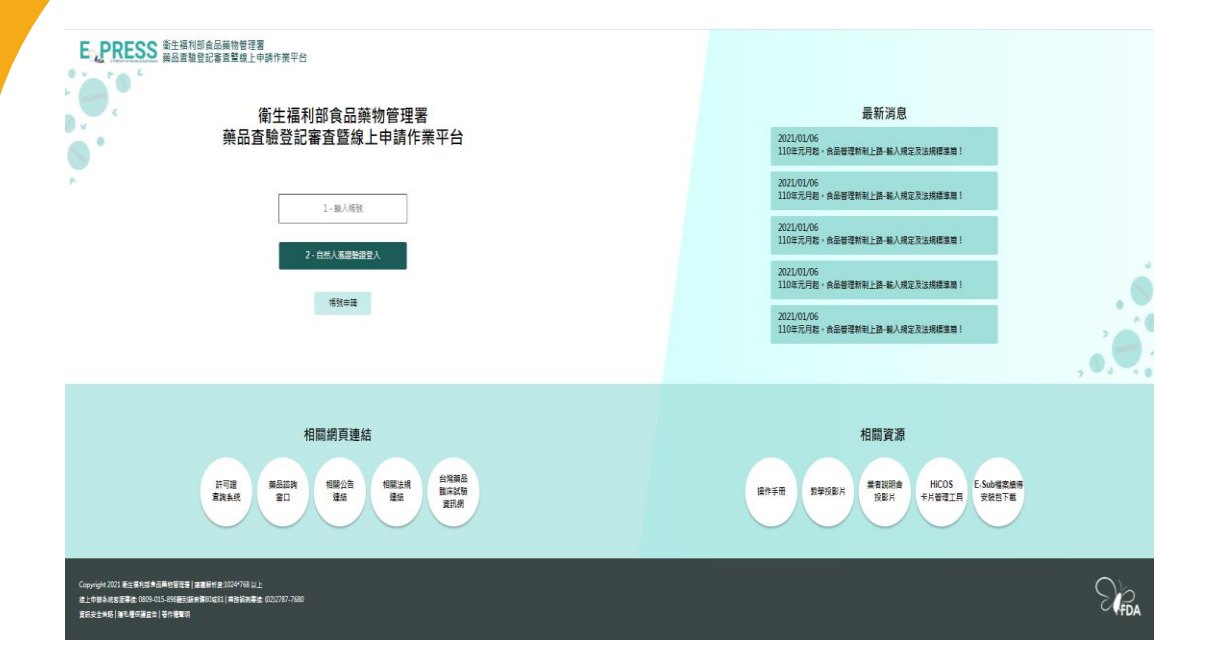

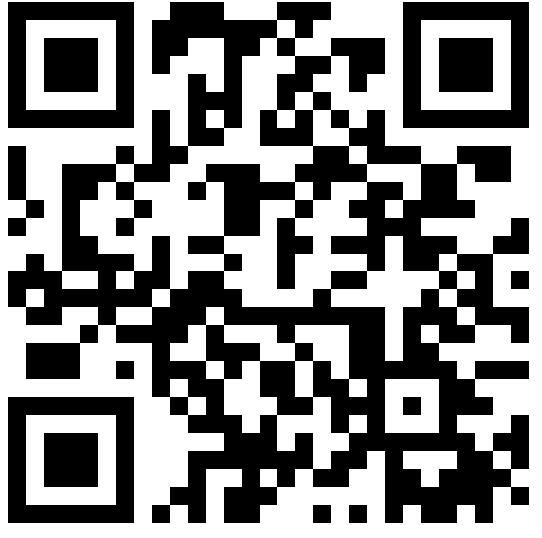

https://e-sub.fda.gov.tw/dohclient

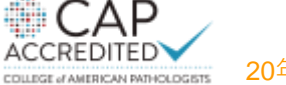

20年細胞治療 精準健康專業品牌

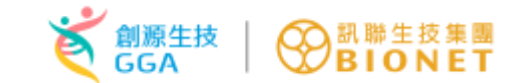

### 衛生福利部食品藥物管理署

### 藥品查驗登記暨線上申請作業平台

主辦單位:衛生福利部食品藥物管理署 協辦單位:創源生物科技股份有限公司

中華民國 110年4月16日

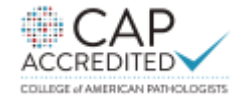

20年細胞治療 精準健康專業品牌

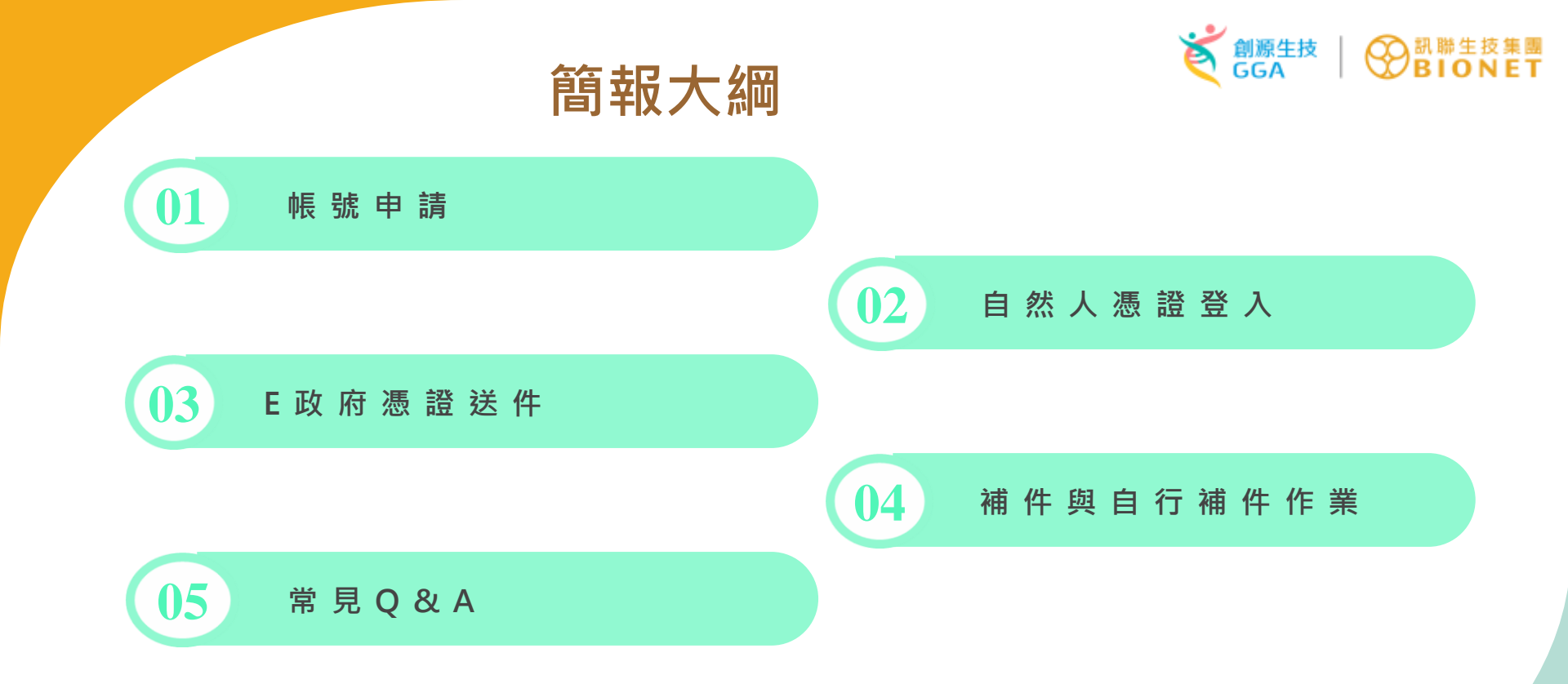

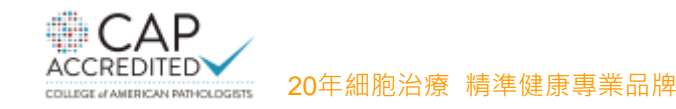

# ExPRESS平台連結網址

 $\triangleright$ 

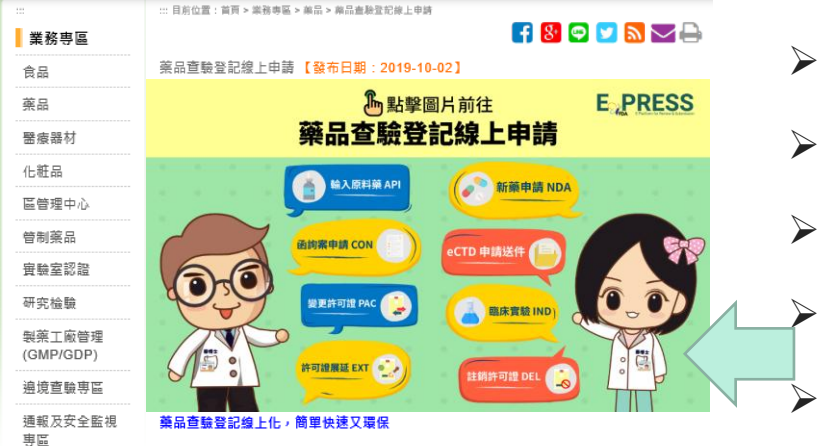

#### 申辦流程六步驟,準備齊全好快速

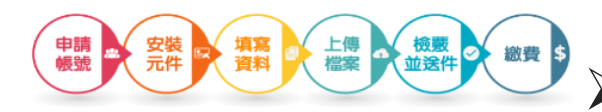

• 申請帳號:首次使用系統時需申請使用者帳號,申請時可選擇帳號預別,「管理者帳 號」將由食業專案辦人著宣,客臺還過後將飲用帳號。管理者可管理單位內的一般使用 者帳號、直垂單位內所有案件;「一般使用著帳號」將由書單位的管理者帳號啟用。一 般帳號僅可宣者個人申辦之案件資料。

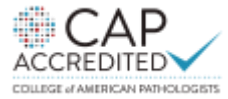

20年細胞治療 精準健康專業品牌

- 由FDA首頁點擊

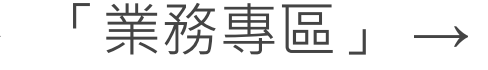

「藥品」→

「線上申請及上傳」→

「藥品查驗登記線上申請」

點擊上方圖片即可連結到本平台

GG/

▶透過以下網址登入藥品查驗登記電子送件

https://e-sub.fda.gov.tw/dohclient

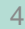

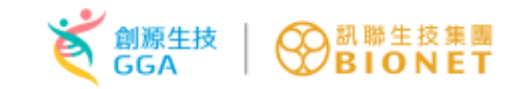

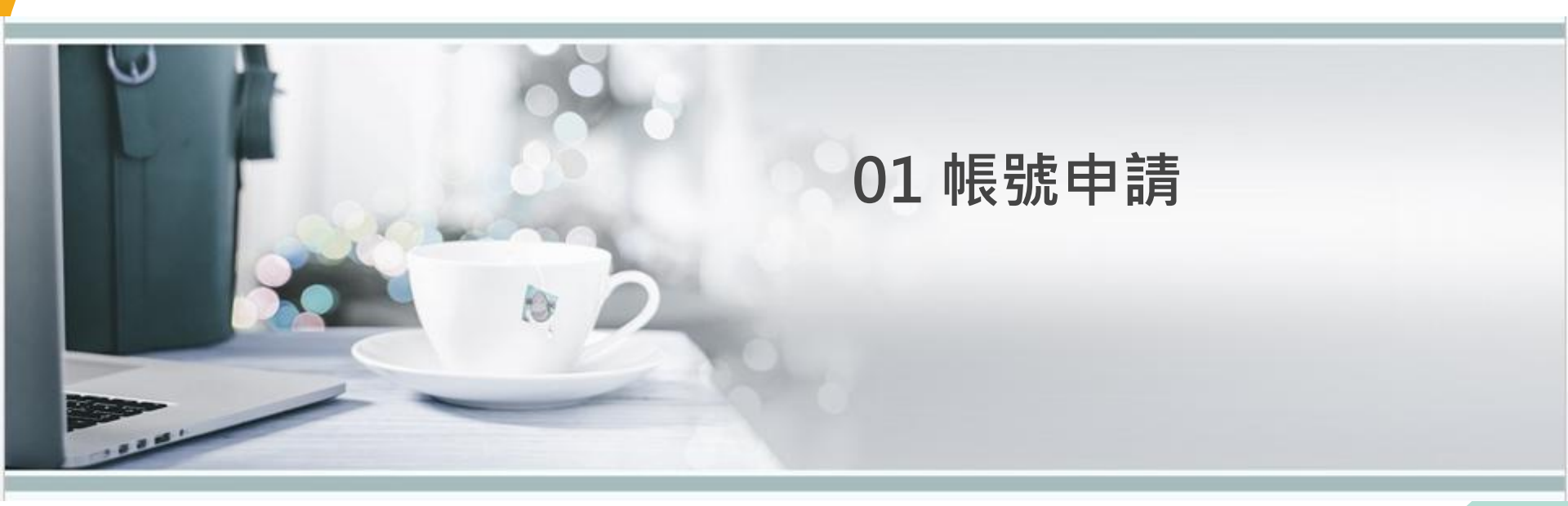

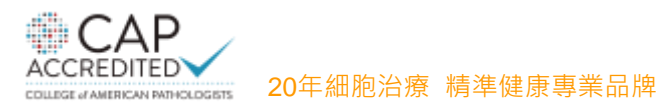

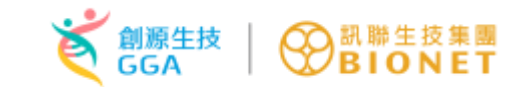

# 帳號申請-管理者帳號申請

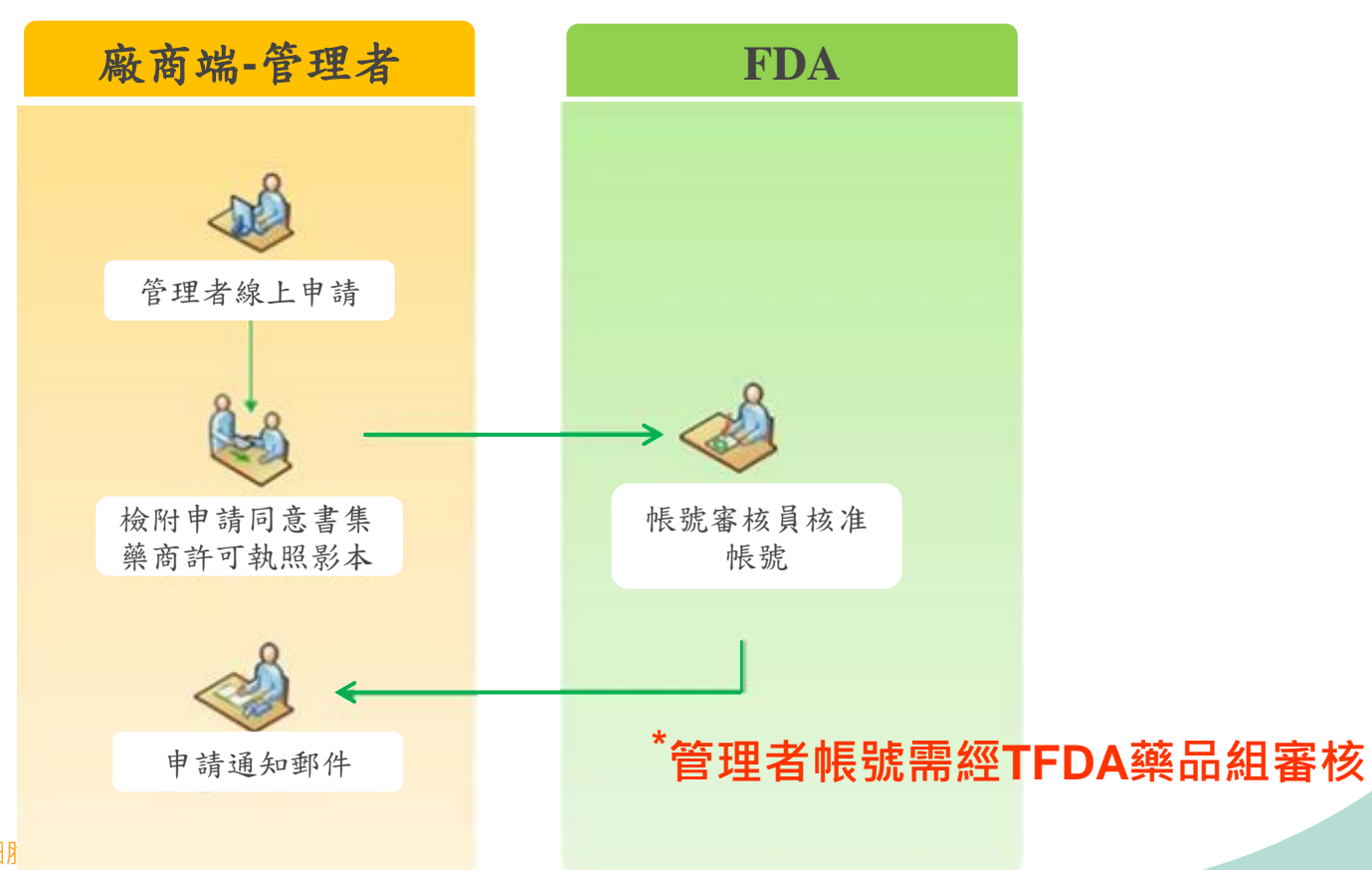

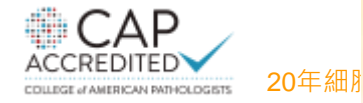

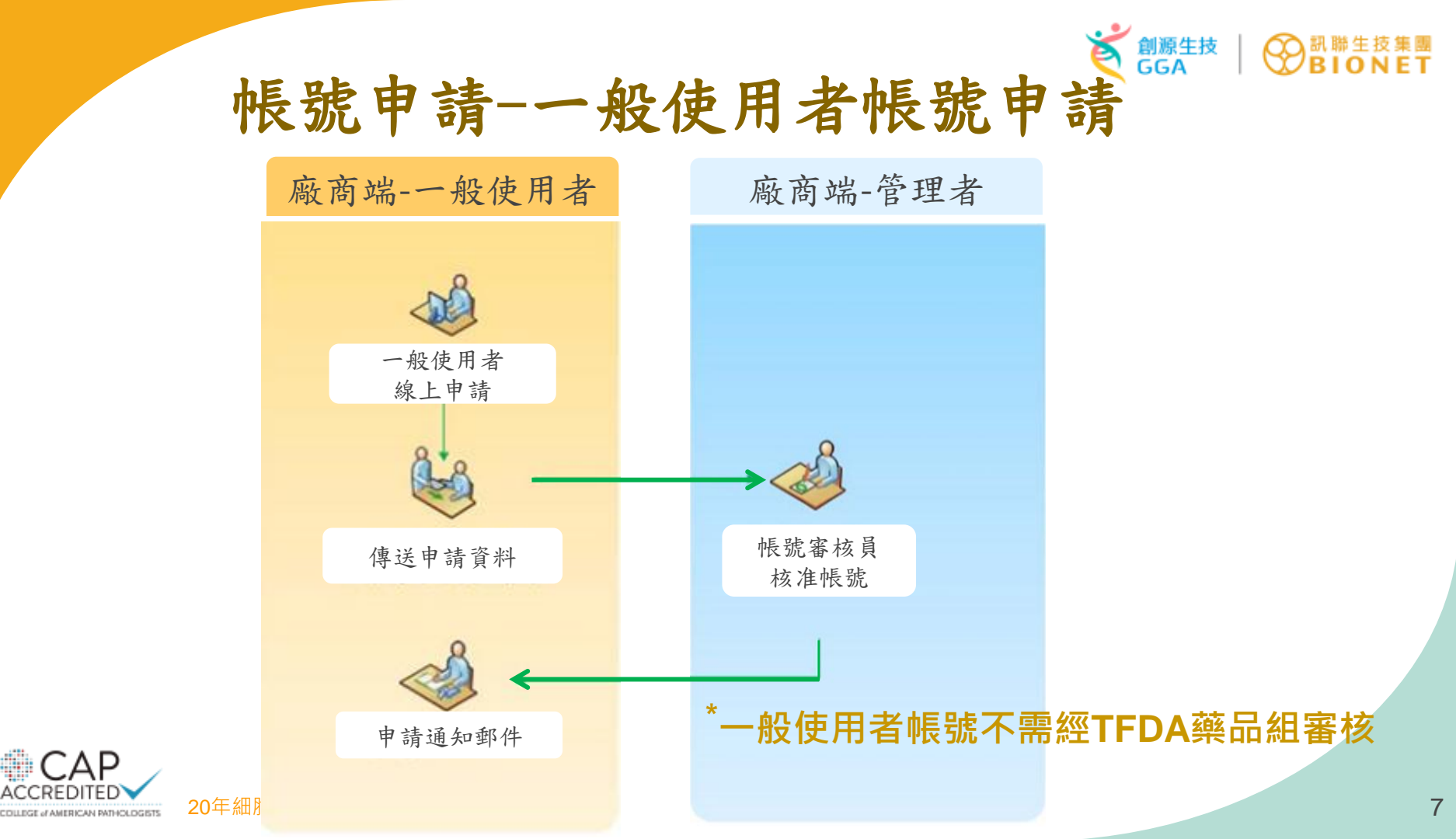

CAP

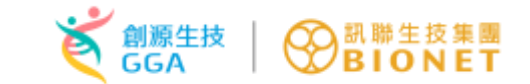

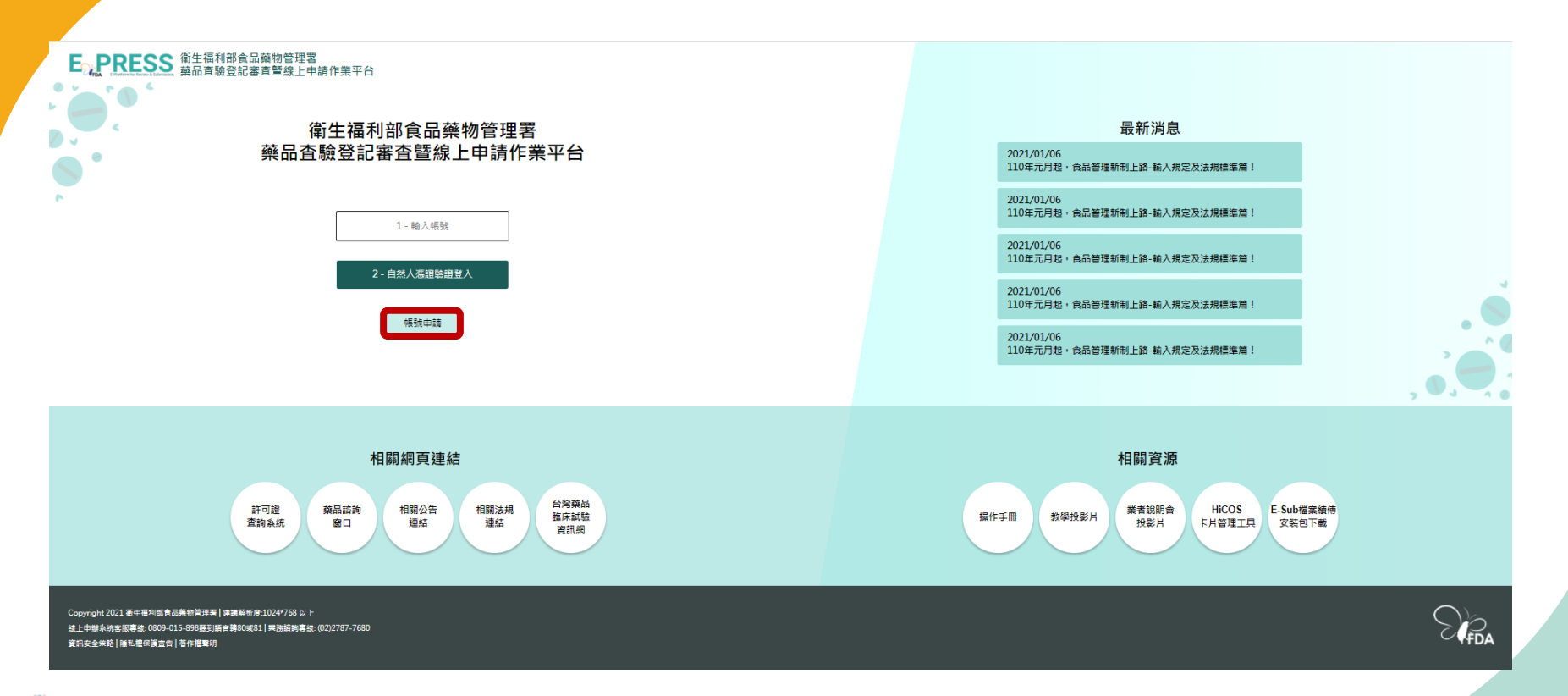

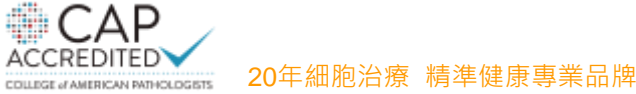

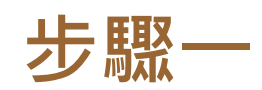

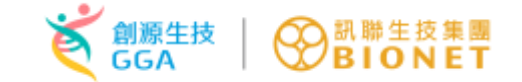

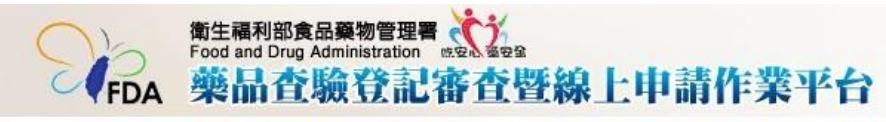

#### 目前執行功能: <mark>帳號申請</mark>

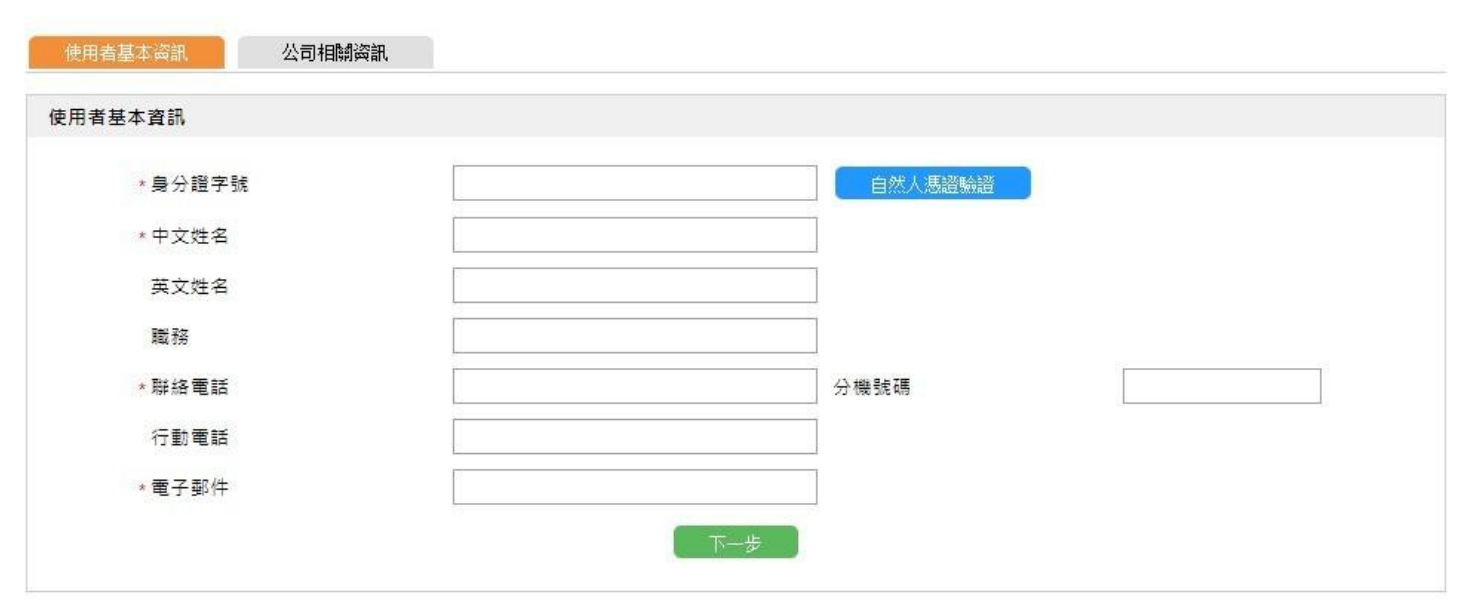

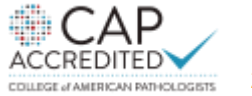

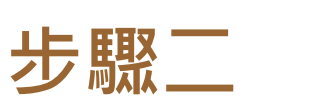

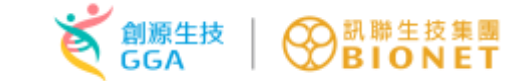

| * :                 | 申請單位名稱      | 輸入關               | 鍵字                         |                    |            |     |
|---------------------|-------------|-------------------|----------------------------|--------------------|------------|-----|
|                     |             | 新                 | 單位申請                       |                    |            |     |
|                     |             | 若查無               | 貴公司資訊,請附上申請資訊:單位名稱、統一編號及連約 | 各人資訊               |            |     |
| / <b>*</b> :        | 申請之帳號類別 🕧   | ◎ 管3              | 溫專用之帳號 ○ 一般使用者帳號           |                    | 申請管理       | 田老帳 |
|                     | 統一編號        |                   |                            |                    |            |     |
| 台書人                 |             |                   |                            |                    | 號不迟        | 一組  |
|                     | * 申請單位名稱    | 美商                |                            | ***                |            |     |
|                     |             |                   |                            |                    | ×          |     |
|                     |             | 統一編號              | 單位名稱                       | 地址                 |            |     |
| <b>點選免上</b> 商愿證     | ▶ 單位負責人     | 70808604          | 美商天獅健康產品有限公司(台灣分公司)        | 臺北市信義區基隆路一段二00號-   | 亡樓         | 、單位 |
|                     | * 申請之帳號類別   | 28414902          | 美商世界速遞有限公司                 | 臺北市內湖區內湖路1段388號8樓之 | <u>~</u> 1 |     |
| <b>达</b> 仟 时, 帐 號 甲 | 人員代碼/登錄帳號   | 22660429          | 美商世康宜股份有限公司                | 台北市基隆路一段200號4樓     |            | E I |
| <b>注</b> 津 須 田 印    | * 帳號持有人中文姓名 | 86689098          | 美商仙妮蕾德股份有限公司台灣分公司          | 新北市新店區北新路3段65巷12弄1 | 8號3樓       |     |
| 明百次用印               | 帳號持有人英文姓名   | 22765253          | 美商史賽克(遠東)有限公司台灣分公司         | 台北市中正區羅斯福路二段100號5  | 樓之1        |     |
|                     | 帳號持有人職務     | 84897607          | 美商台灣安進有限公司台灣分公司            | 台北市大安區敦化南路一段25號4   | 4 樓        |     |
|                     | 單位地址        |                   | 美商必多美股份有限公司台灣分公司           | 桃園市中山里壽昌街22號       |            |     |
|                     | * 聯絡電話      | 04959926          | 美商必多美股份有限公司台灣分公司           | 北市安和路158號5樓        |            | 过提出 |
|                     | , 行動爾託      | 16089493          | 美商必麗康股份有限公司台灣分公司           | 台北市敦化北路205號2樓      |            |     |
|                     | 1] 助电的      | 80358938          | 美商伊潔維股份有限公司台灣分公司           | 台北市大安區敦化南路2段65號18樓 |            | 書   |
|                     | *           | State Country 199 | and the set of the set     |                    |            |     |
| * ]                 | 驗證碼圖片       | Ζx                | K F                        |                    |            |     |
|                     | * 請依圖片輸入驗證碼 |                   |                            |                    |            |     |

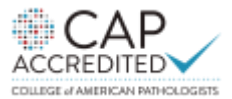

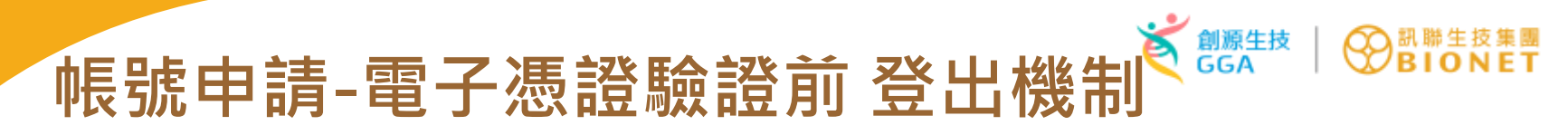

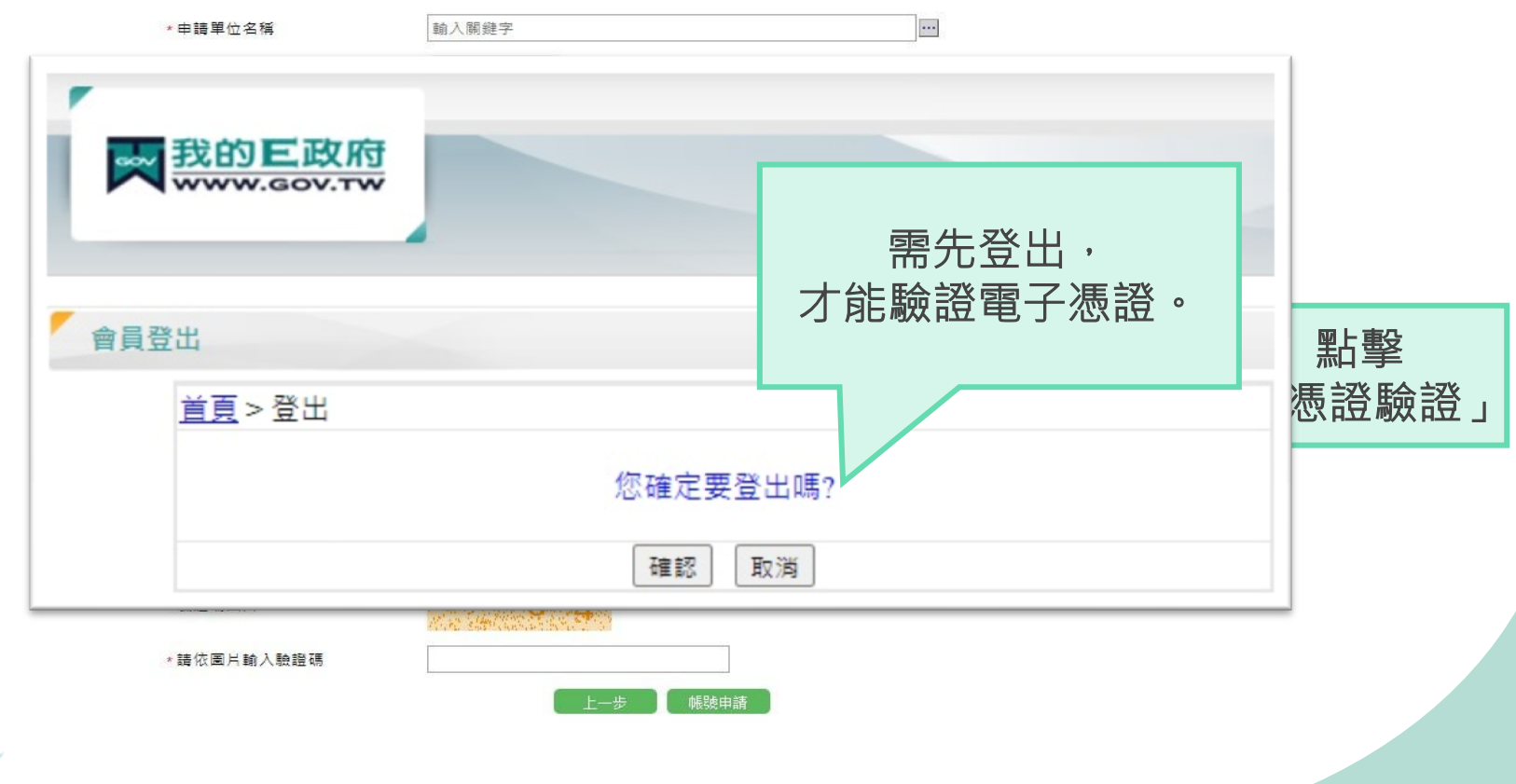

CAP

COLLEGE of AMERICAN PATHOLOGISTS

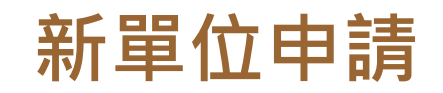

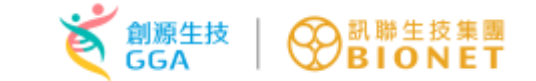

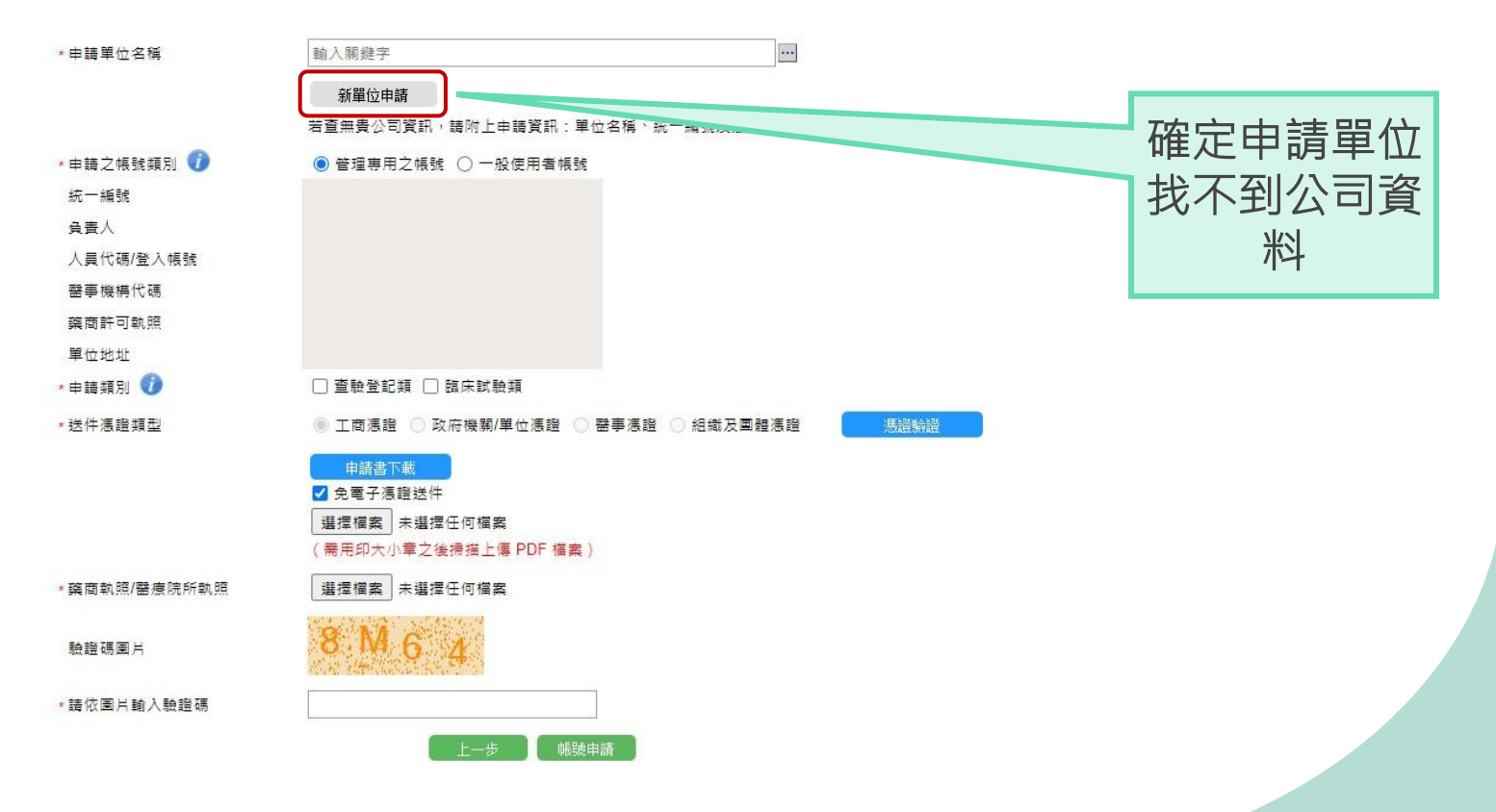

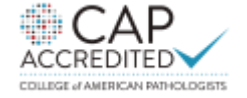

20年細胞治療 精準健康專業品牌

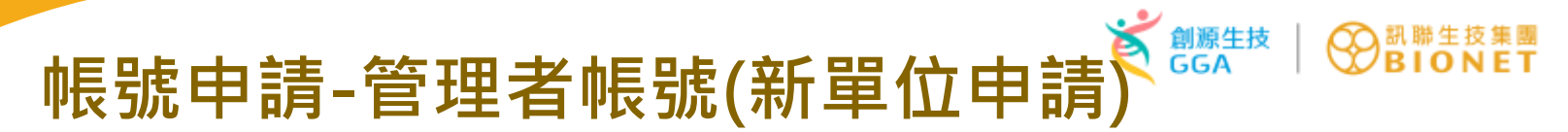

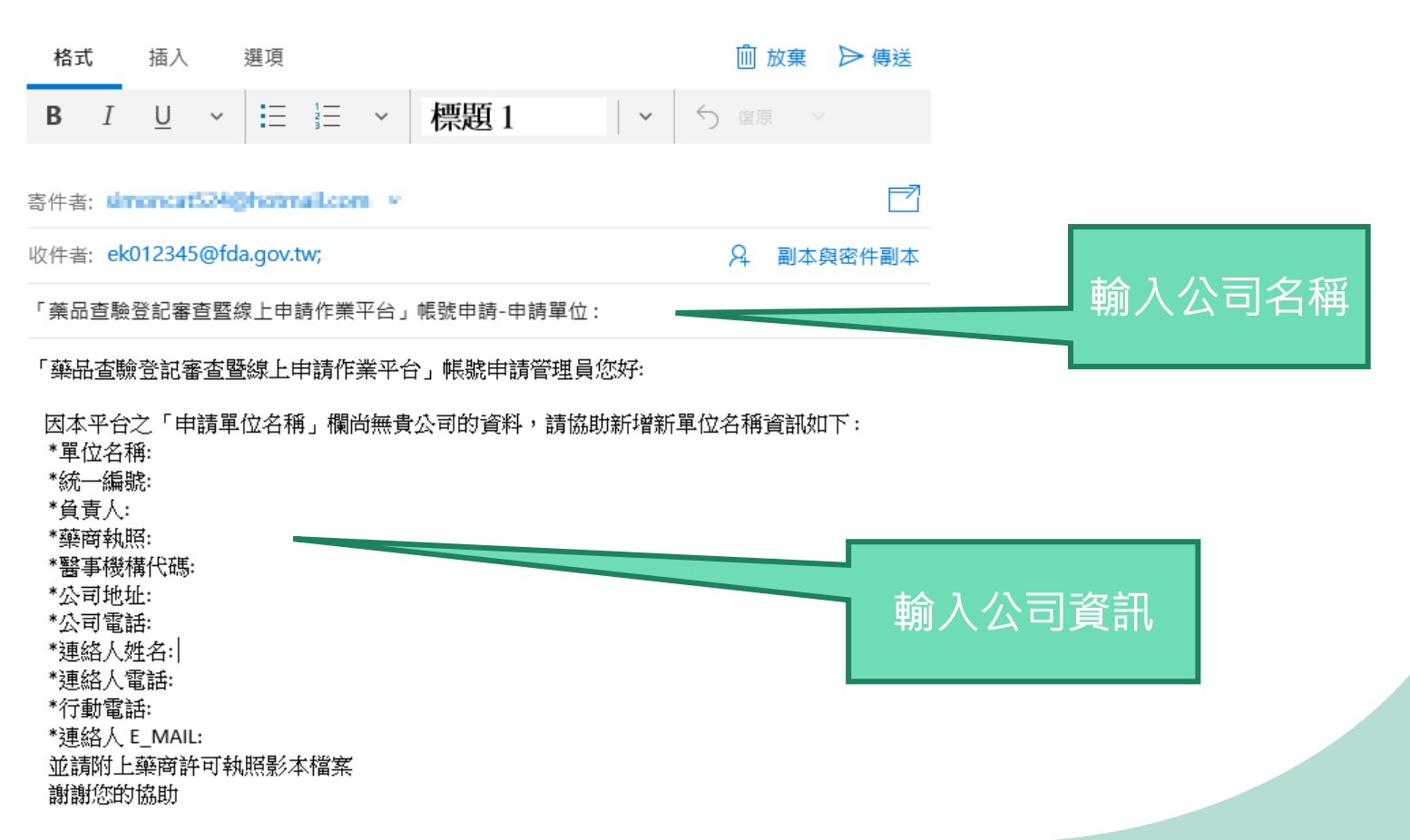

СΔР

COLLEGE of AMERICAN PATHOLOGISTS.

ACCREDI

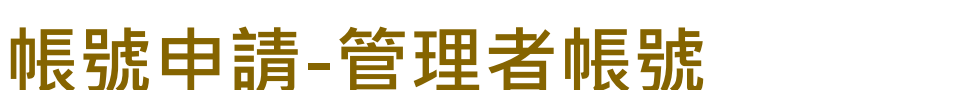

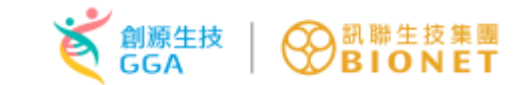

### 管理者線上帳號申請-帳號申請通知郵件

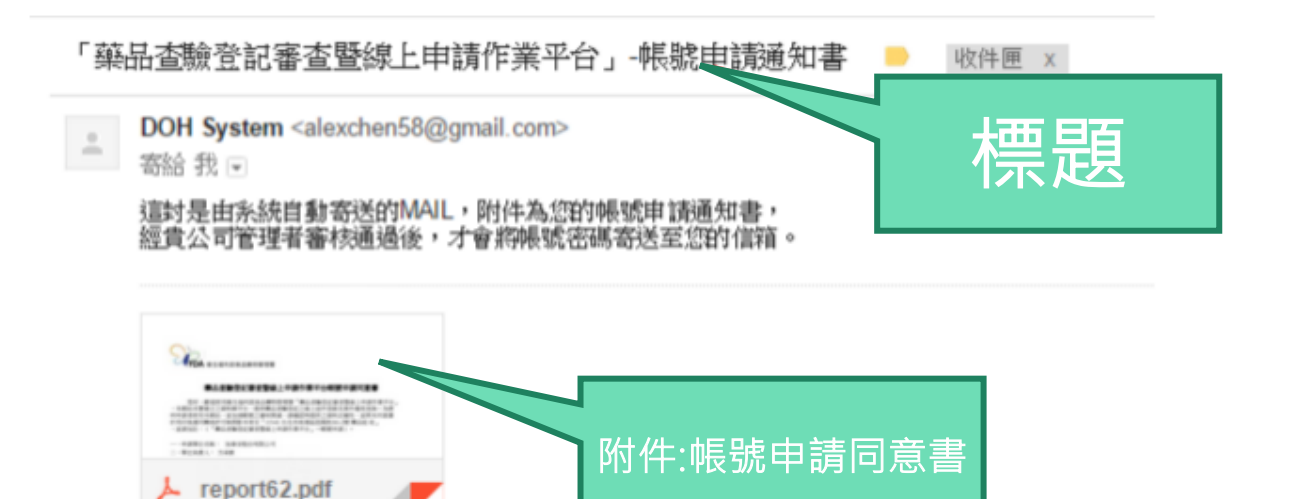

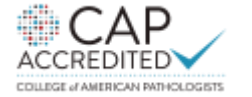

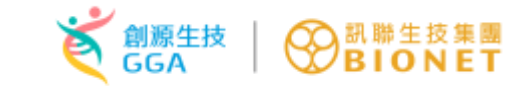

# 帳號申請-管理者帳號

### 藥品查驗登記審查暨線上申請作業平台帳號申請同意書

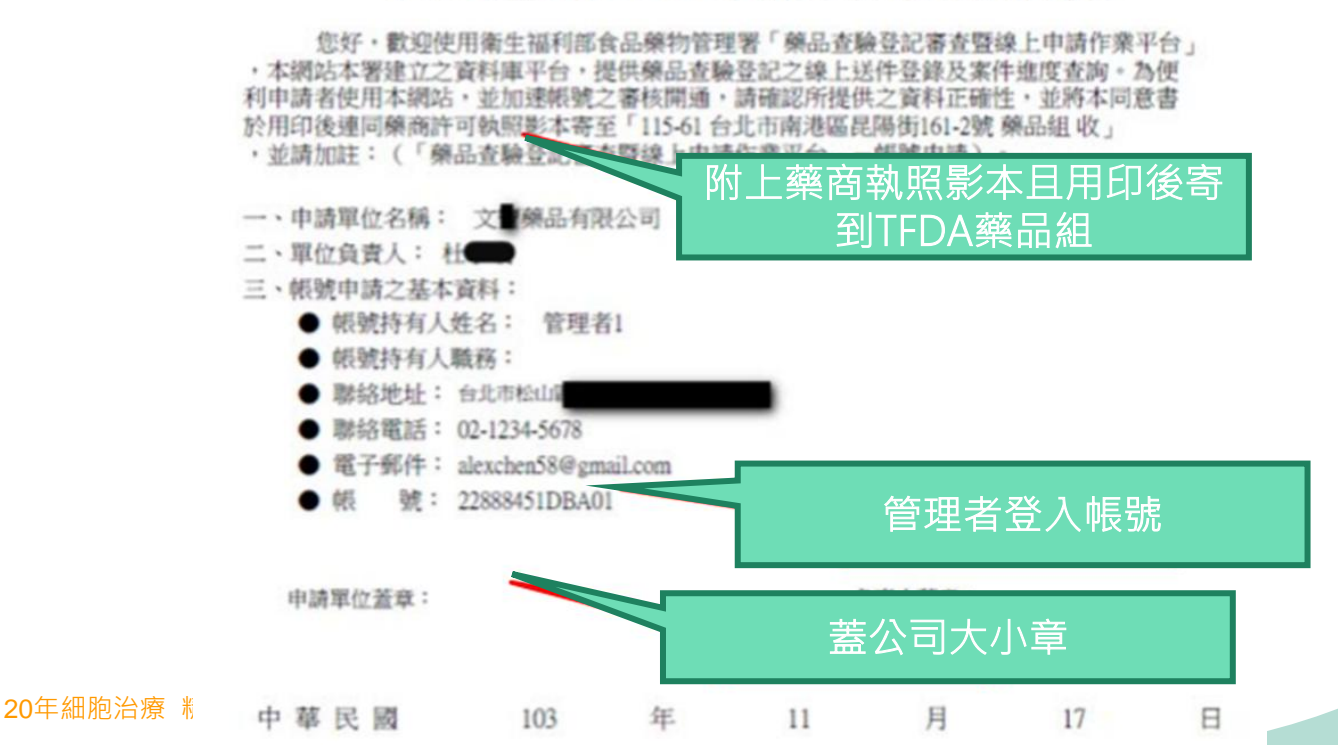

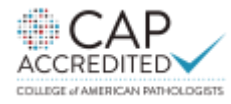

15

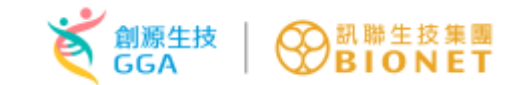

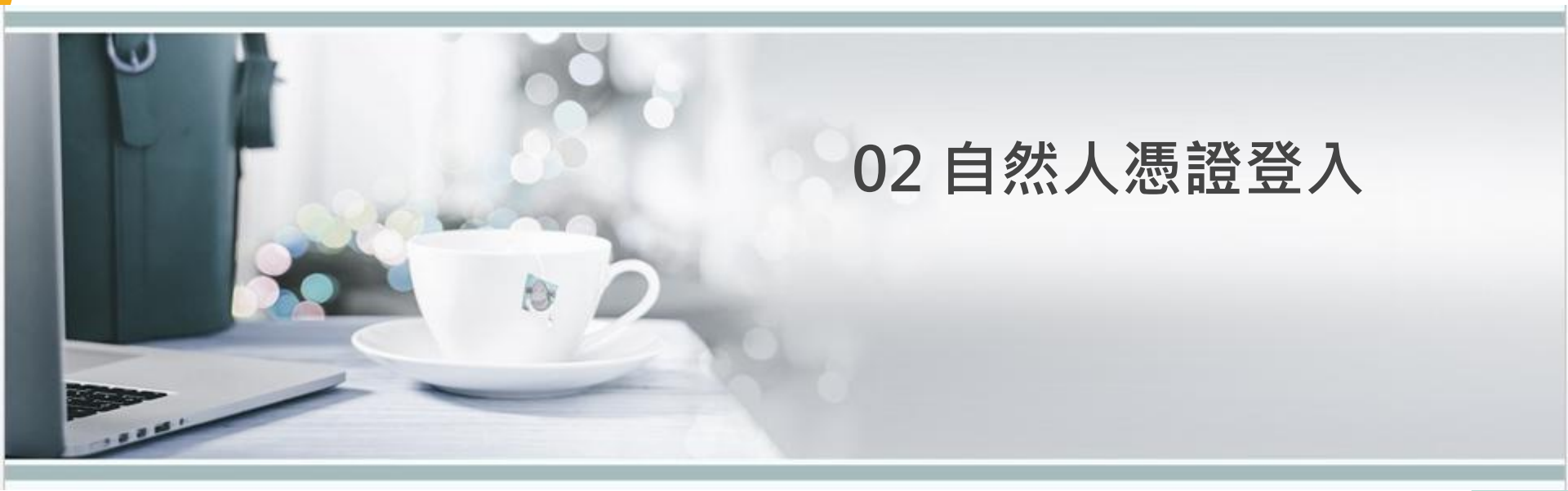

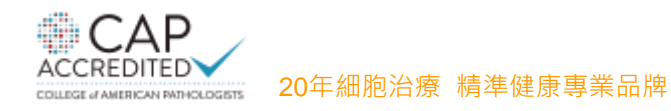

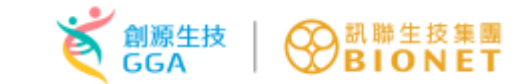

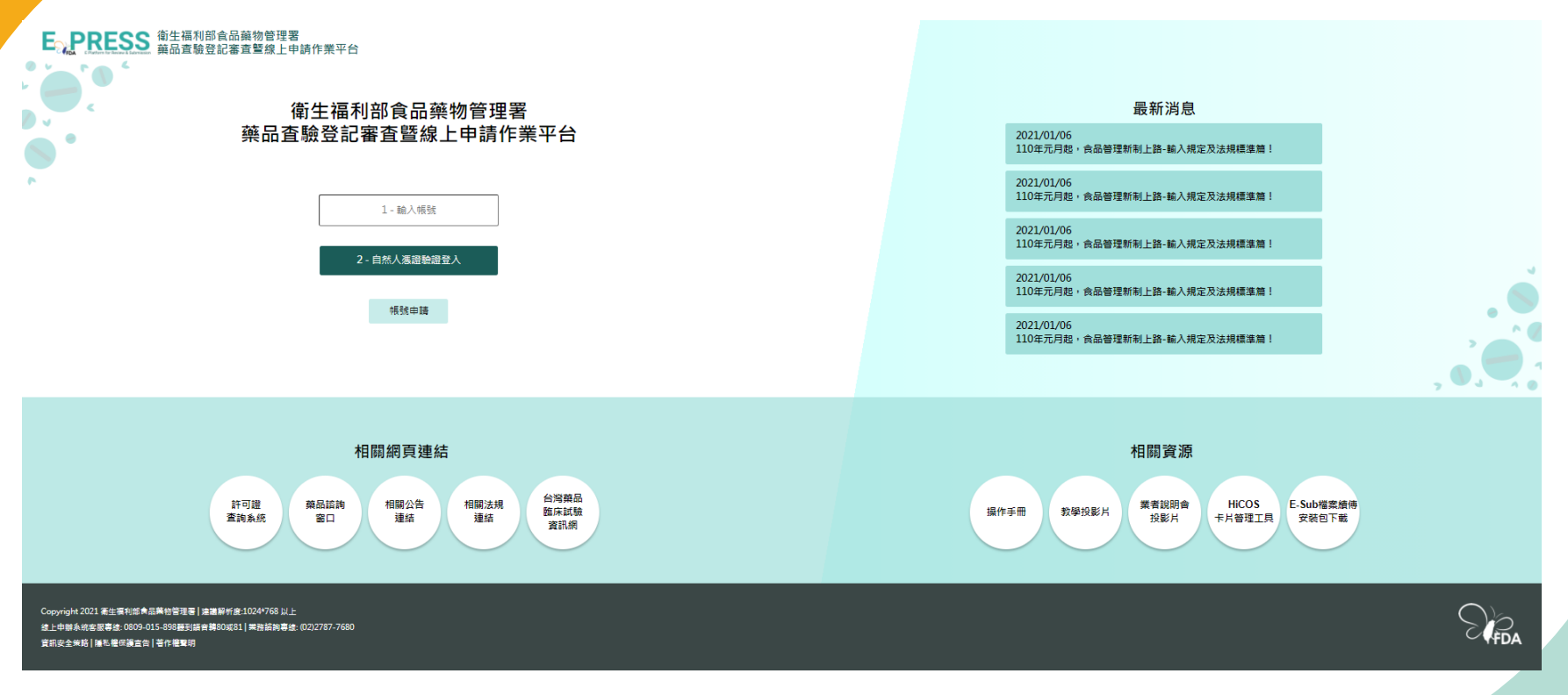

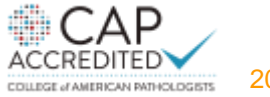

20年細胞治療 精準健康專業品牌

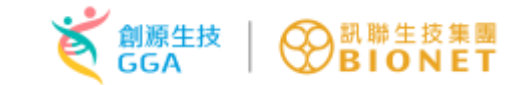

## E政府憑證自然人憑證登入

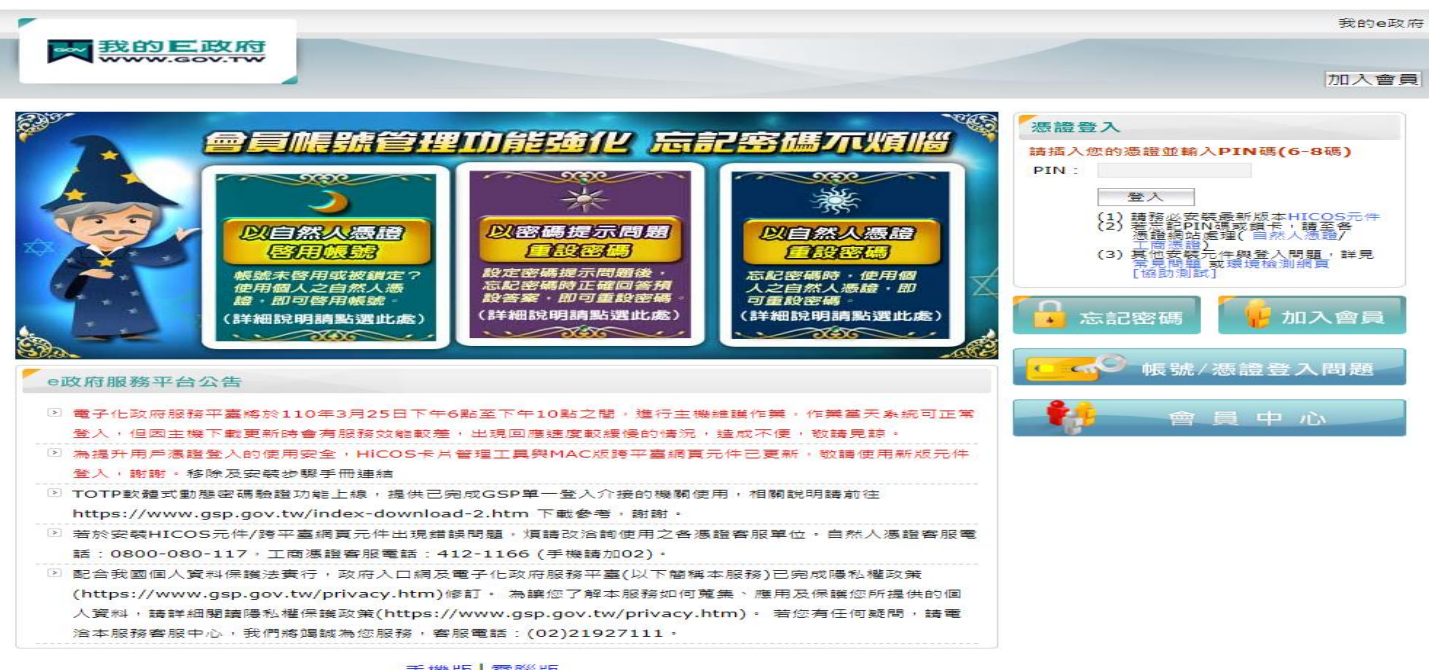

手機版 電腦版

極私權保護政策|服務條款|電子に政府|e政府服務平台|會員中心 如對本站有任何問題或意見,歡迎聯絡容服中心,電話:02-2192-7111;創址:http://www.service.gov.tw。最佳瀏覽解析度為1024x768以上。 國家發展委員會地址:10020塞北市費慶廢3號,總機:02-23165300

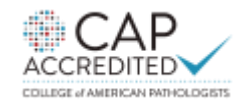

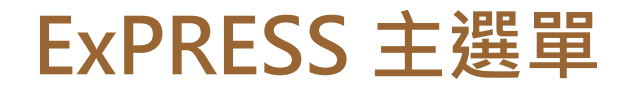

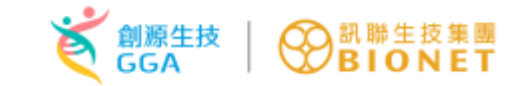

| 「FDA 衛生福和<br>Food and<br>弊品                                      | 利部食品藥物管理署<br>Drug Administration | 。<br>查暨線上申     | 請作業平台           |              |                                   |                                                       | 上次登入時間:2     | 2021/03/18 21:52                     | <b>登出</b><br>2 IP: 39.12.158. | 18 |
|------------------------------------------------------------------|----------------------------------|----------------|-----------------|--------------|-----------------------------------|-------------------------------------------------------|--------------|--------------------------------------|-------------------------------|----|
| 帳號: 73251209DBA01<br>使用者: 測試一                                    | 目前執行功能: 申 <mark>請</mark>         | 案清單            |                 |              |                                   |                                                       |              |                                      |                               | ^  |
| 角色:<br>業者管理員 / 開放測試功能                                            | 查詢條件                             |                |                 |              |                                   |                                                       |              |                                      |                               |    |
| 線上申辦系統客服專線:<br>(電話)0809-015-898聽到語音<br>轉80或81<br>版本更新日期:<br>案件申辦 | 窯件類別<br>線上申辦窯號                   | (請選擇)          | ✓ 申請:<br>中英:    | 窯進度<br>文品名   | (請選擇)                             | ✓ 公文文號                                                |              |                                      |                               |    |
| 外部連結                                                             |                                  |                |                 |              | 查詢                                |                                                       |              |                                      |                               |    |
| 帳號管理                                                             |                                  |                |                 |              |                                   |                                                       |              |                                      |                               |    |
| e-Sub線上說明                                                        |                                  | NDA 新藥案件新增 API | 輸入原料藥案件新增 PAC   | 2 上市後變更繁     | 《件新增 EXT 許可證展延案件新                 | 增 DEL 自請註銷案件新增 C                                      | CON 查驗登記相關   | 函詞案新增                                |                               |    |
| j                                                                | 操作                               | <u>公文文號</u>    | 線上自辦窯號          | <u> 案件類別</u> | 許可證字號                             | <u>中英文品名</u>                                          | 承辦人員<br>聯絡電話 | <u>申請案進度</u><br>更新時間                 | 公文狀態<br>收文日期                  |    |
|                                                                  | 案件轉移明細                           | 1071490904     | EXT201801030001 | EXT          | 衛署藥製字第999001號 / 衛<br>署藥製字第999002號 | 索比林, SULPYRIN "S.S." /<br>氨基比林, AMINOPYRINE<br>"S.S." |              | 補件(廠商補<br>件完成)<br>2020/04/29         |                               | l  |
|                                                                  | 案件轉移 明細<br>自請補件                  | 1071490905     | EXT201801030002 | EXT          |                                   |                                                       |              | 收文成案(公<br>文系続收文成<br>功)<br>2018/01/17 |                               |    |
|                                                                  | 案件轉移 明細<br>自請補件                  | 1071490906     | EXT201801030003 | EXT          |                                   |                                                       |              | 收文成案(公<br>文系続收文成<br>功)<br>2018/06/07 |                               |    |

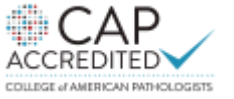

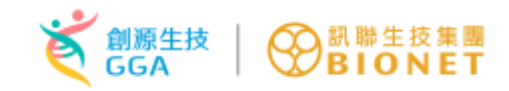

### ExPRESS 送件取號申辦流程

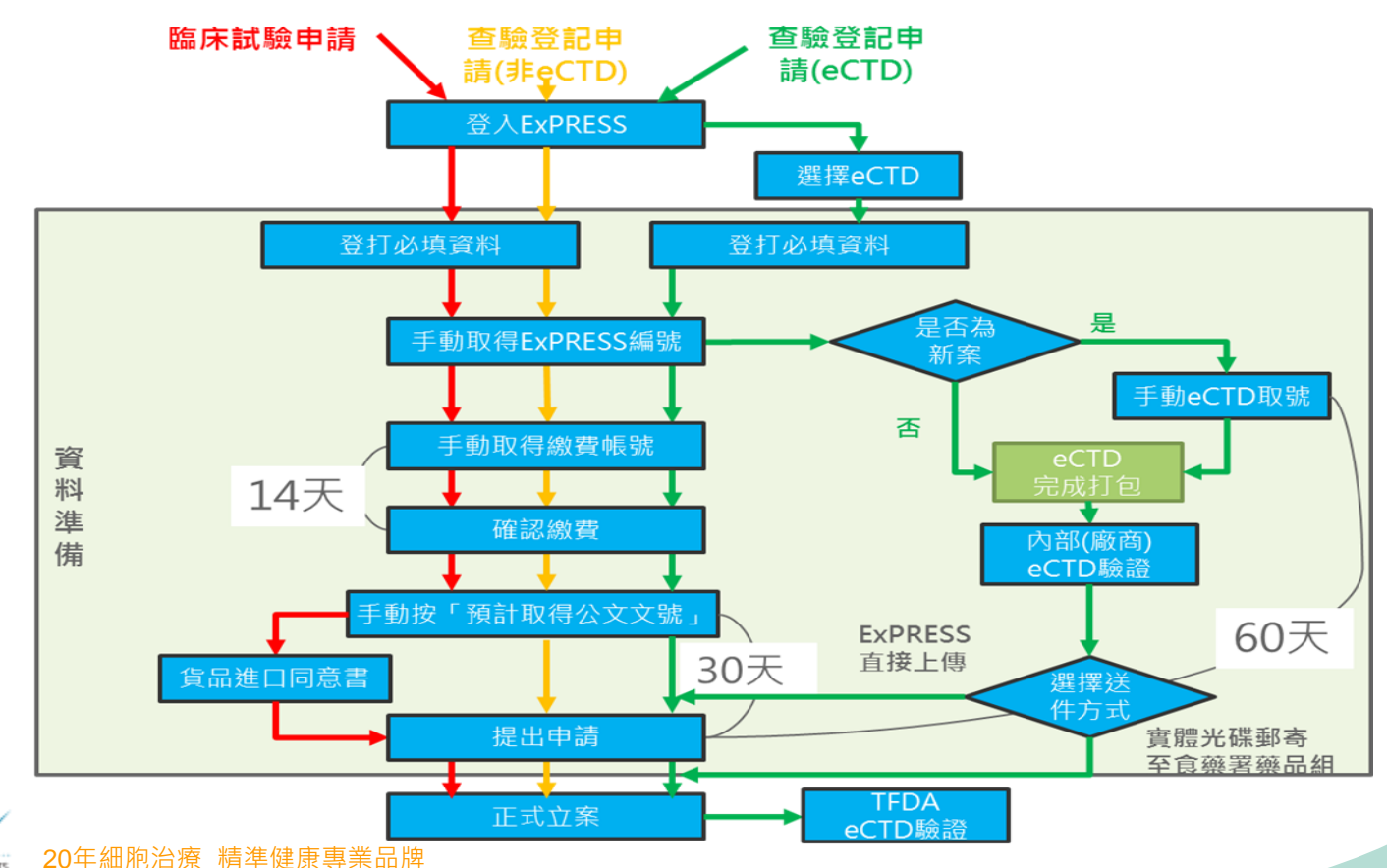

20

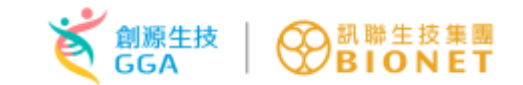

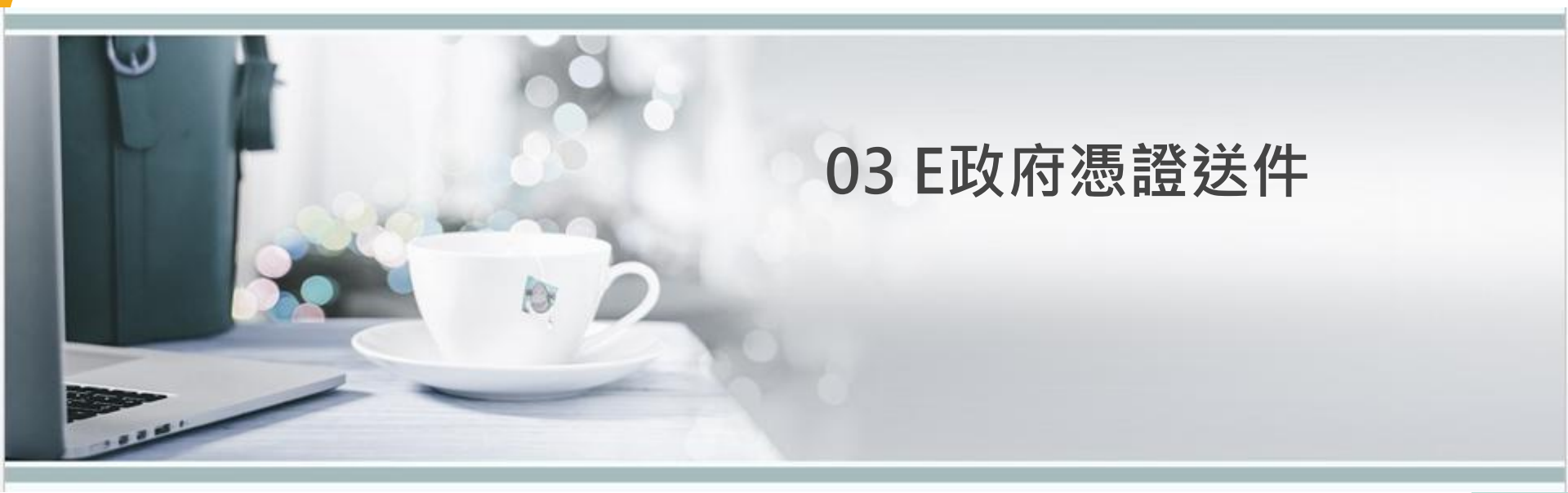

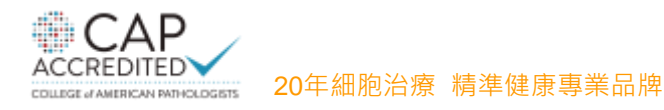

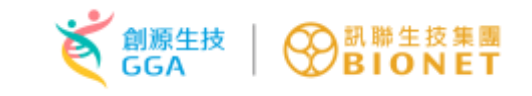

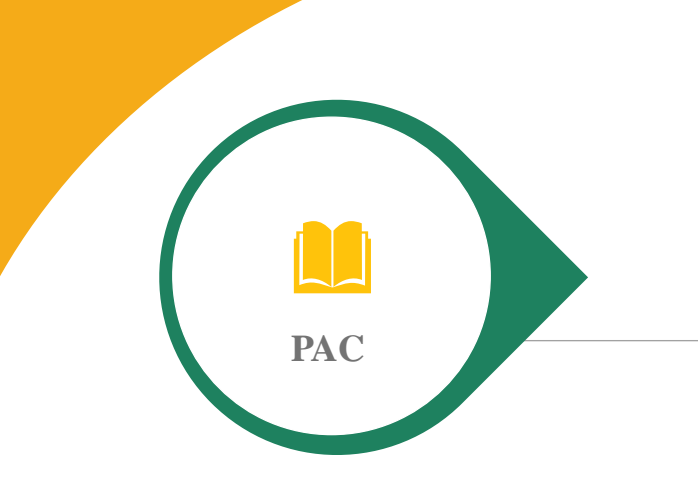

### 藥品上市後行政變更

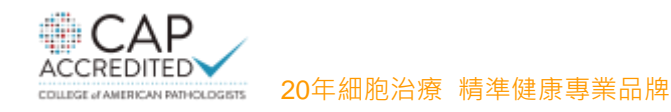

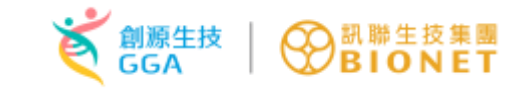

# 上市後變更-主畫面

| 帳號: 73251209DBA01                                                           | 目前執行功能: 🖷       | 青寨清單                          |             |                                        |                                                 |              |                                      |            |
|-----------------------------------------------------------------------------|-----------------|-------------------------------|-------------|----------------------------------------|-------------------------------------------------|--------------|--------------------------------------|------------|
| 使用者:<br>角色:                                                                 | 查訽條件            |                               |             |                                        |                                                 |              |                                      |            |
| 第4首建員/開放潮試功能<br>線上申辦系統客服專線:<br>(電話)0800-800018聽到語言<br>積8<br>版本更新日期:<br>案件申號 | 案件類別<br>錄上申辦案號  | (請選揮)                         |             | ✓ 申請其追送 (請選擇) 中與文品名                    | ✓ 公文文號                                          |              |                                      |            |
| ECTD申請案<br>申請案清單                                                            | 1               |                               | 1           | NDA 新確実件新規 API 輸入原料確素件新規 PAC 上市建塑更素件新規 | EXT 許可證是延素件新增 DEL 自摘註明素件新增 CON 盘撒登記相阐函的末新增      |              |                                      |            |
| 申請案補件                                                                       | 操作              | <u>線上申弊業號</u><br>公立文號         | <u>案件類型</u> | 許可遵字號                                  | 中京文品名                                           | 承辦人員<br>聯絡電話 | <u>申請某進度</u><br>更新時間                 | 公文制<br>收文目 |
| 臨床試驗申請清單<br>臨床試驗申請案現況                                                       | <b>条件轉移 明細</b>  | EXT201801030001<br>1071490904 | EXT         | 衛署雜製字第999001號 / 衛署雜製字第999002號          | 索比林, SULPYRIN "S.S." / 氨基比林, AMINOPYRINE "S.S." |              | 補件(補件中)<br>2020/04/29                |            |
| 外部連結<br>帳號管理                                                                | 素件轉移 明細<br>自該補件 | EXT201801030002<br>1071490905 | EXT         |                                        |                                                 |              | 收文成其(公<br>文系統收文成<br>功)<br>2018/01/17 |            |
| e-Sub線上說明                                                                   | 素件轉移 明細<br>自務報件 | EXT201801030003<br>1071490908 | EXT         |                                        |                                                 |              | 收文成案(公<br>文条統收文成<br>功)<br>2018/06/07 |            |
|                                                                             | <u>条件轉移</u> 明編  | EXT201801170005<br>1071490931 | EXT         | 衛署雜製字第999001號                          | 変比林, SULPYRIN "S.S."                            |              | 送件<br>2018/12/21                     |            |
|                                                                             | 素件轉移 明細<br>自務補件 | DEL201801110001<br>1071490917 | DEL         | 街署辦製学第999001號                          | 激壯林, SULPYRIN "S.S."                            |              | 收文成其(公<br>文系統收文成<br>功)<br>2018/01/11 |            |
|                                                                             | <u>条件轉移</u> 明編  | API201804090002<br>1071491158 | API         |                                        | XX, XXX                                         |              | 補件(補件中)<br>2019/10/24                |            |
|                                                                             |                 | PAC201803070001               | PAC         | 衙署雜製字第999001號                          | 演比林, SULPYRIN "S.S."                            |              | 智存<br>2019/09/04                     |            |

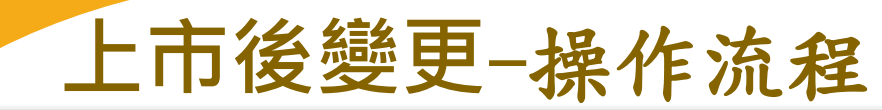

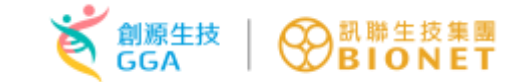

#### 目前執行功能: 上市後變更案件編輯

紅色\*號為必填欄位

上傳資料 上傳資料(技術文件) 檢覆並產生申請書

#### 申請變更許可證字號

單證標準 漫更類別 說明: 1. 依照準則有清冊之變更項目,可輸入多筆許可證。2. 10 張以上的許可證變更,請另案申請。 ~ 其他辦理 許可證字號 中文品名 英文品名 TFDA案线 申請日期 中案件 明編 ZOCOR 20MG F.C.T. 衛署龍輪字第020037號 書果20臺克隴衣錠 無 << < 跳至第1 / 頁/共1頁 > >> 每頁10 / 筆

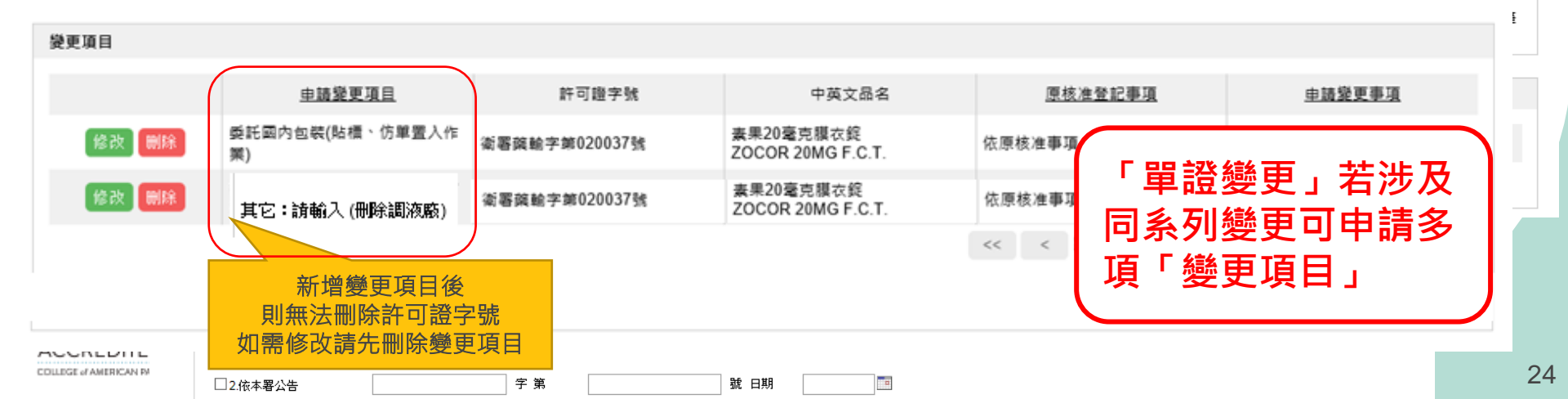

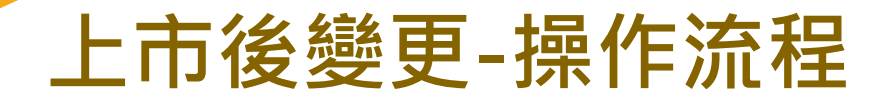

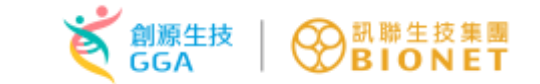

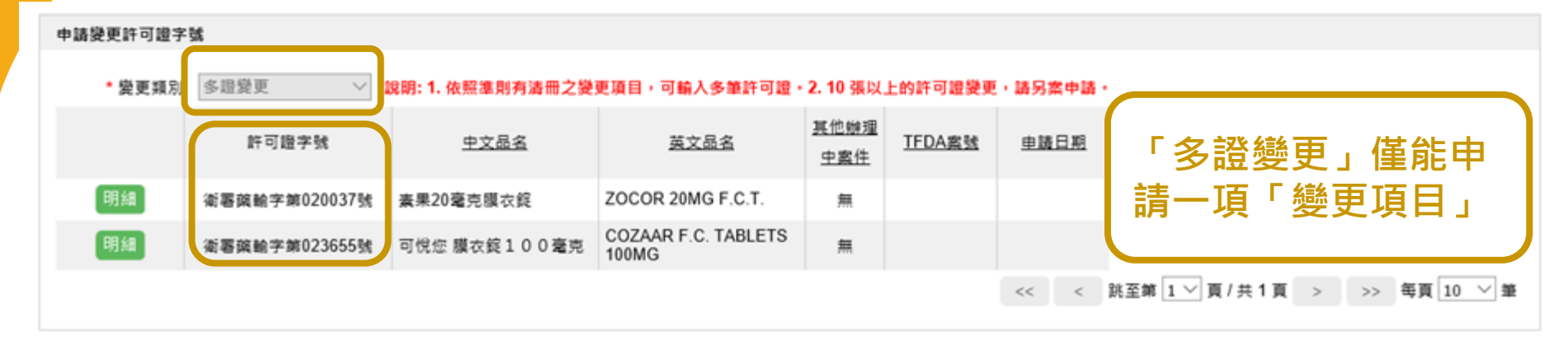

| 變更項目  |                       |               |                                               |                    |                  |
|-------|-----------------------|---------------|-----------------------------------------------|--------------------|------------------|
|       | 申請變更項目                | 許可證字號         | 中英文品名                                         | 原核准登記事項            | 申請變更事項           |
| 修改 删除 | 委託國內包裝(貼橋、仿單置入作<br>栗) | 衛署薩輸字第020037號 | 素果20毫克模衣錠<br>ZOCOR 20MG F.C.T.                | 依原核准事項             | 依原核准事項           |
| 修改 删除 | 委託國內包裝(貼櫄、仿單置入作<br>栗) | 衛署築驗字第023655號 | 可悅您 膜衣錠 1 0 0 毫克<br>COZAAR F.C. TABLETS 100MG | 依原核准事項             | 依原核准事項           |
|       |                       |               |                                               | << < 跳至第 1 🗸 頁 / 共 | 頁 > >> 毎頁 10 ~ 筆 |

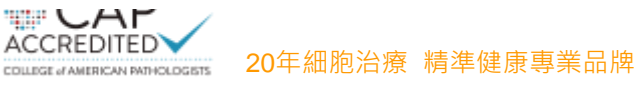

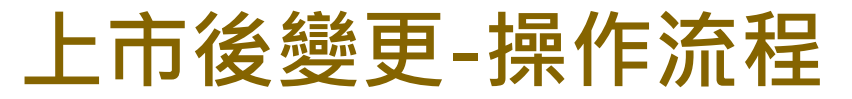

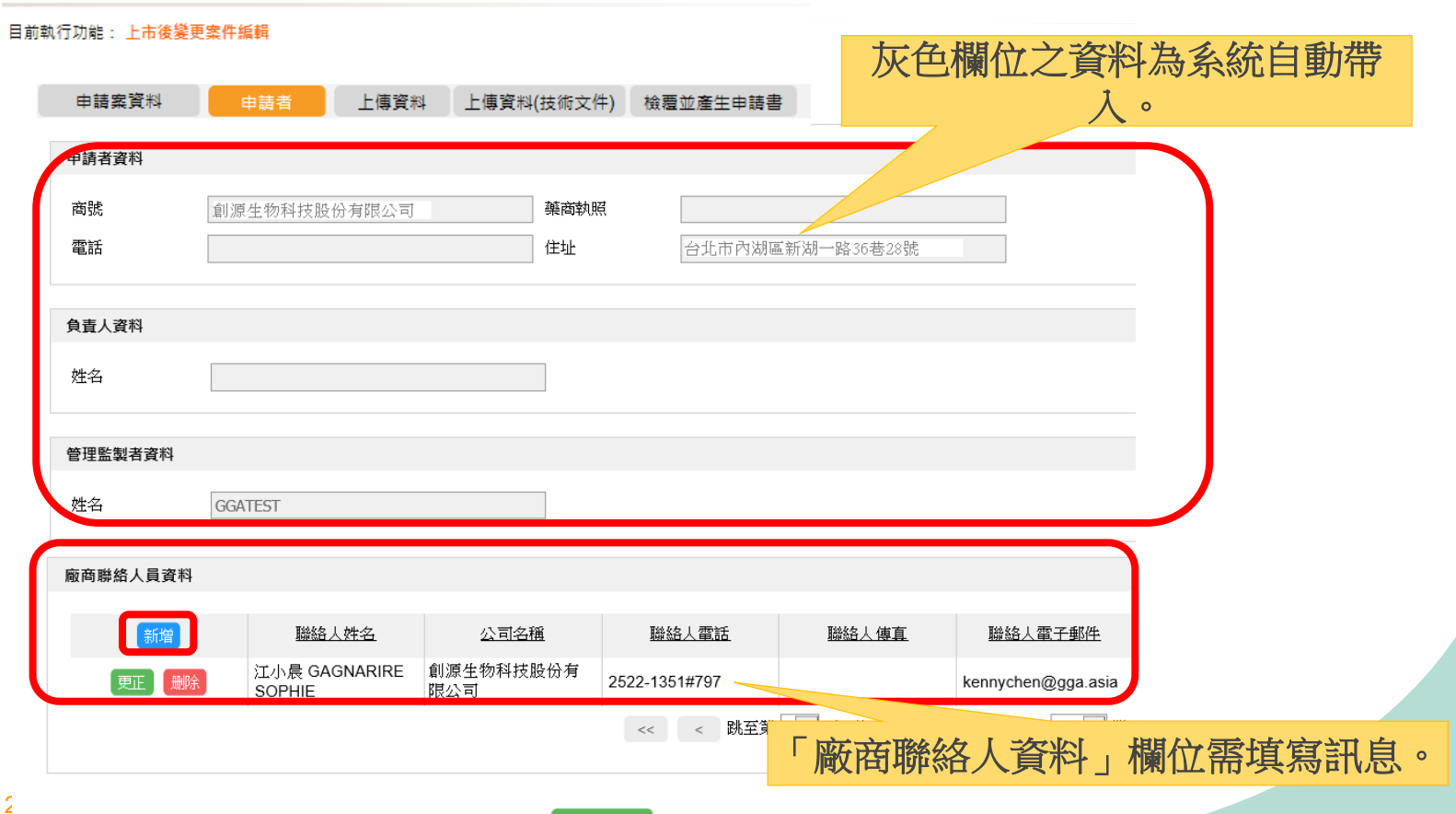

創源生技

GGA

○ 訊聯生技集團 BIONET

# 上市後變更-操作流程

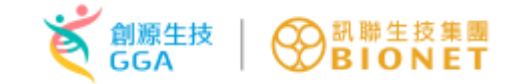

#### 目前執行功能: 上市後變更案件編輯

| 申請案資料                                                                                        | 申請者       | 上傳資料     | 上傳資料(技術文件)      | 檢靈並產生 | 申請書                     |                         |
|----------------------------------------------------------------------------------------------|-----------|----------|-----------------|-------|-------------------------|-------------------------|
| 上傅資料                                                                                         |           |          |                 |       |                         |                         |
| 說明<br>1. 檔案格式僅接受副檔名為 .doc,.docx,.pdf,.jpg,.jpeg 的檔案。<br>2. 單個檔案最大限制為50MB。                    |           |          |                 |       |                         |                         |
| <b>介接非登不可</b>                                                                                | API GMP附件 | 档案名籍     | 治田佛神            | 横安大小  | 辦面項日                    | 上街口間                    |
| 重傳 删除                                                                                        | 藥品許可證清冊   | Doc1.pdf | 1/8 #/1(-4-1)/8 | 80 kB | <u>製造</u> 廠名稱(廠址<br>不變) | 2020/10/11 15:22:<br>56 |
| 缺少文件類別:<br>• 2.藥品許可證清冊<br>• 3.藥品許可證正本或正反面影本<br>• 6.原廠變更通知函<br>• 12.出產國最高衛生主管機關出具之製造廠名稱變更證明文件 |           |          |                 |       |                         |                         |

~

ACO

# 上市後變更-操作流程

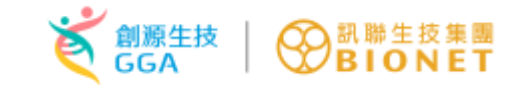

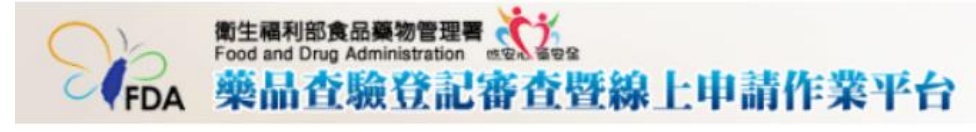

#### 目前執行功能: 上市後變更案件編輯

| 申請案資料    | 申請者 | 上傳資料 | 上傳資料(技術文件) | 檢覆並產生申請書 |
|----------|-----|------|------------|----------|
| 取得編號     |     |      |            |          |
| 取得線上申辦案號 |     |      |            |          |

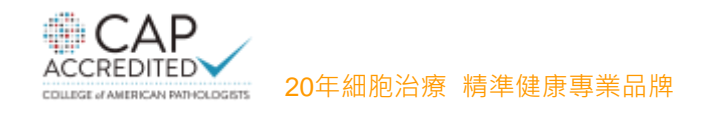

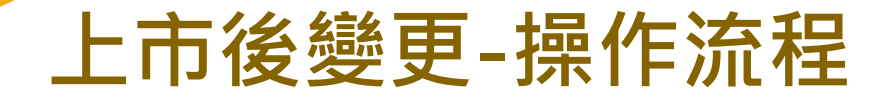

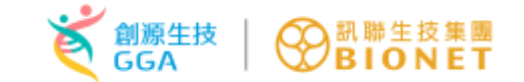

#### 目前執行功能: 上市後變更案件編輯

| 申請案資料 申請者 上傳資料                     | 上傳資料(技術文件) 檢覈並產生申請書                             |  |
|------------------------------------|-------------------------------------------------|--|
| 取得編號                               |                                                 |  |
| 取得線上申辦案號<br>線上申辦案號:PAC202010110001 | 取得繳費編號<br>* 取得【銀行繳費編號】後,將啟動到期日之計算,請於【14日】內完成繳費。 |  |

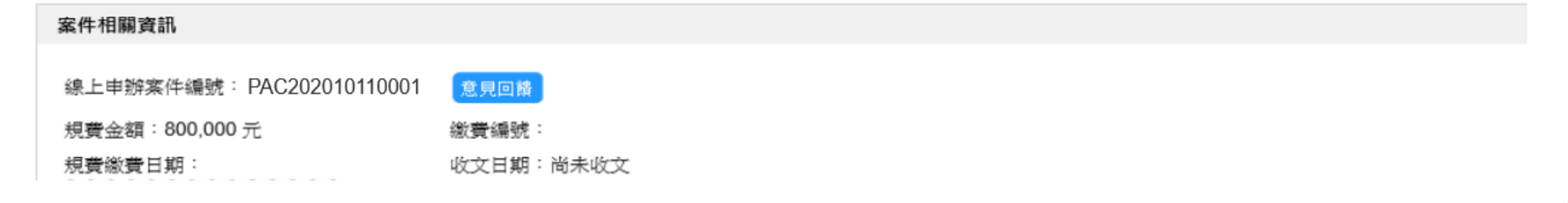

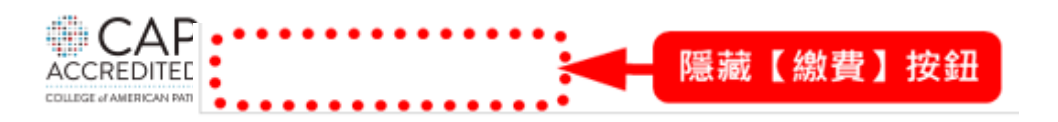

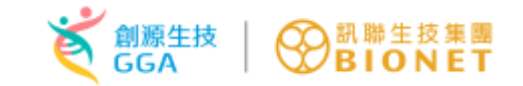

# 上市後變更-操作流程

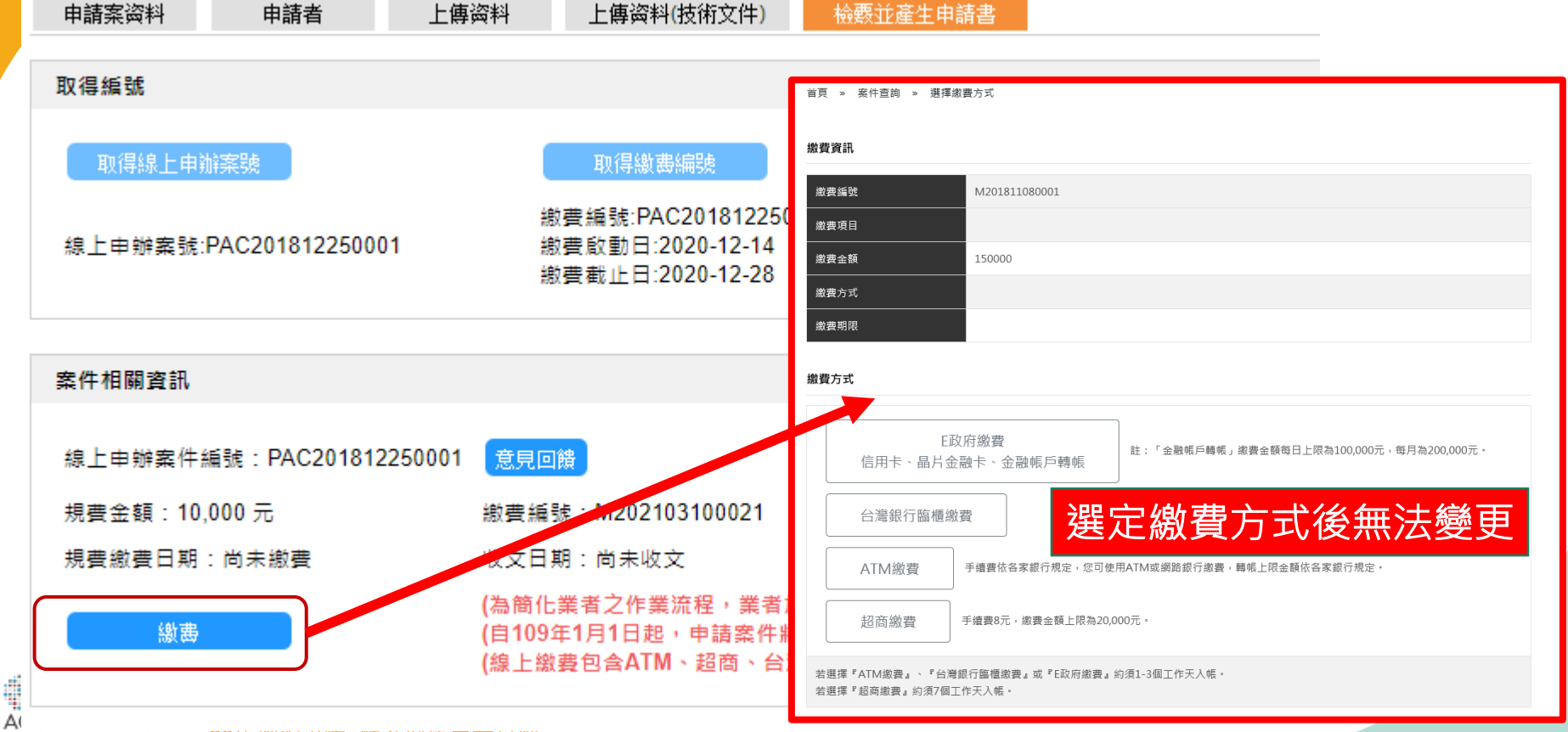

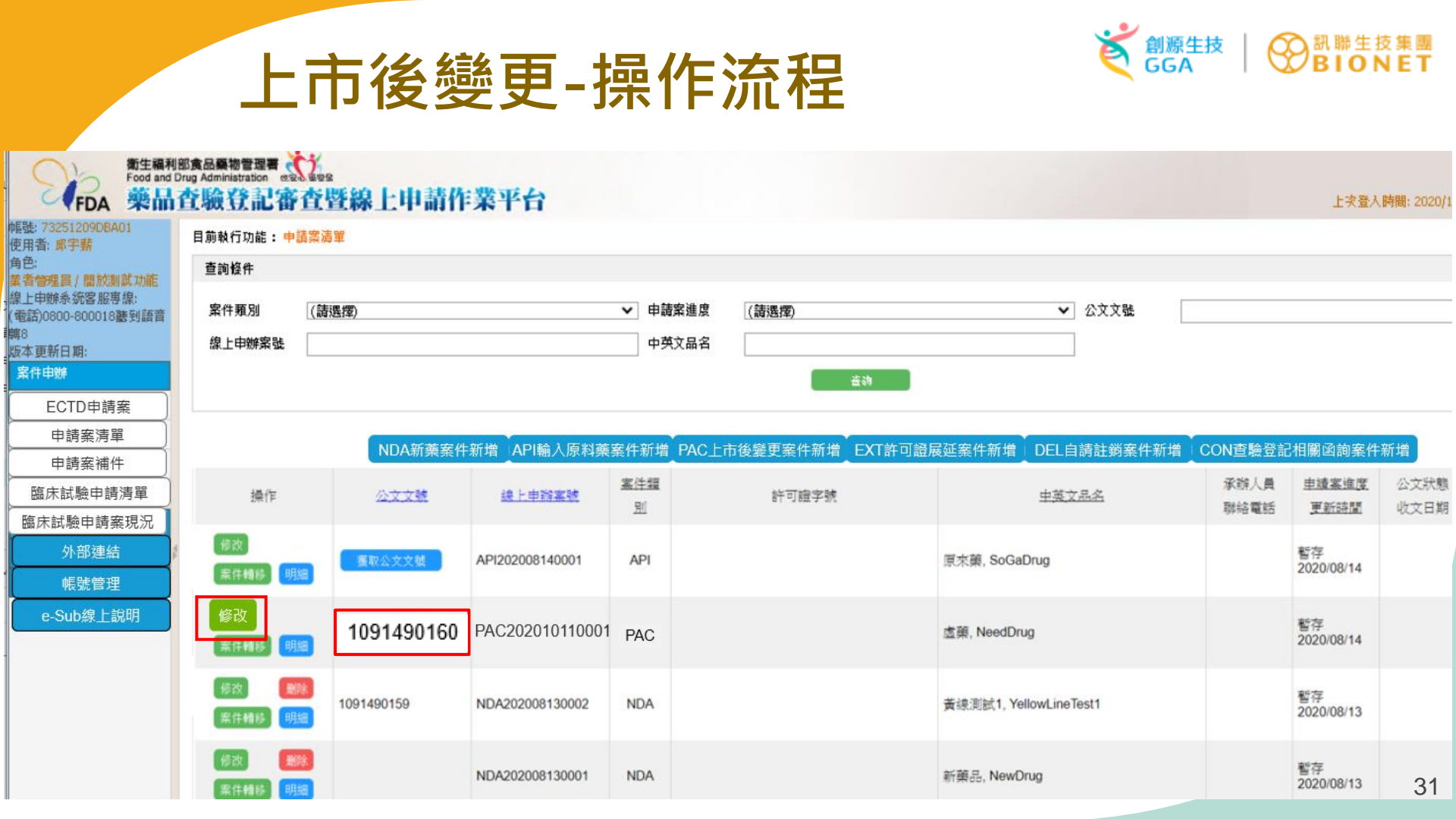

| 申請案資料 申請者 上             | 傳資料 上傳資料(技術文件) 檢覈並產生申請書                                                                                                    |  |
|-------------------------|----------------------------------------------------------------------------------------------------|--|
| 取得編號                    |                                                                                                    |  |
| 取得線上申辦窯號                | 取得緣選編號                                                                                                    |  |
| 線上申辦案號:PAC201812250001  | 繳費編號:PAC201812250001<br>繳費啟動日:2020-12-14<br>繳費截止日:2020-12-28                                                                                                    |  |
| 案件相關資訊                  |                                                                                                    |  |
| 線上申辦案件編號:PAC20181225000 | 21 意見回機                                                                                                    |  |
| 規費金額:10,000 元           | 繳費編號:M202103100021                                                                                                    |  |
| 規費繳費日期:尚未繳費             | 收文日期:尚未收文                                                                                                    |  |
| 繳费                      | (為簡化業者之作業流程,業者於藥品查驗登記線上申辦系统完成申請送件,無須至「食藥署」臨櫃提交申請書等紙本;<br>(自109年1月1日起,申請案件將一併提供虛擬繳費帳號,供公司內可先執行內部流程,送件後須完成繳費,才會進入署<br>(維上繳書句会ATM、起商、会變過行酶標繳=会過,ATM是簡陋王会入帳,如避煙招商鄉書,則通近一里,於12/1 |  |

| 類別表下載 選擇檔案 未選擇任何檔案 藥品管理類人民申請案_案件類別表.docx 上傳 |
|---------------------------------------------|
|                                             |
| *送件憑證類型 ● 工商憑證 ○ 政府機關/單位憑證 ○ 醫事憑證 ○ 組織及國體憑證 |
|                                             |

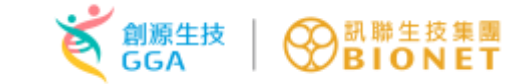

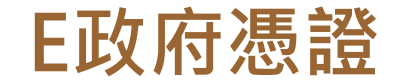

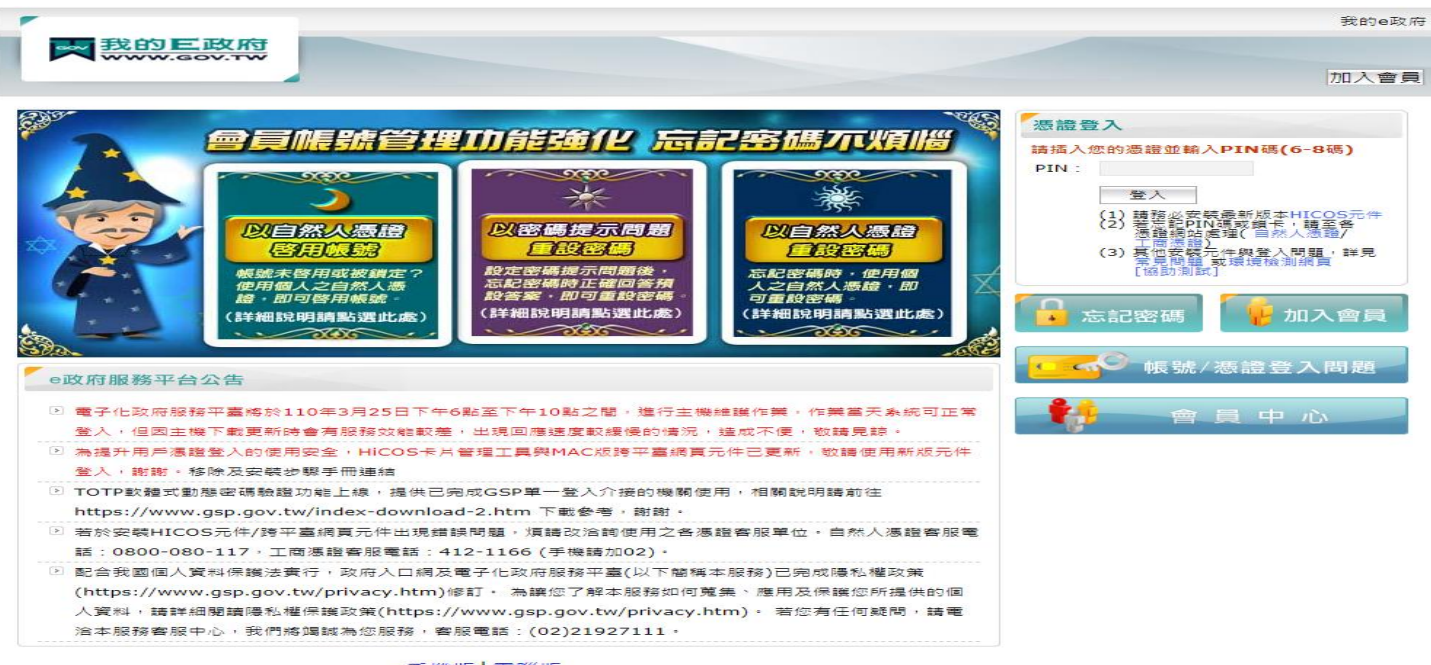

手機版 電腦版

陽私權保護政策 | 服務條款 | 電子化政府 | e政府服務平台 | 會員中心 如對本站有任何問題或意見, 歡迎聯絡容服中心, 電話: 02-2192-7111; 渦址: http://www.service.gov.tw。最佳瀏覽解析度為1024x768以上。 國家發展委員會地址: 10020塞北市費慶廢3號 總機: 02-23165300

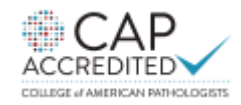

20年細胞治療 精準健康專業品牌

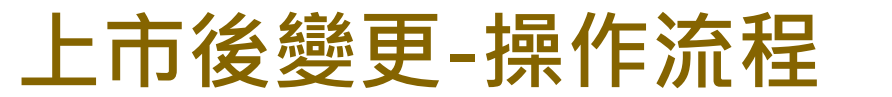

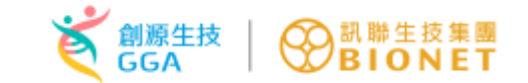

|                 | NDA新藥案件新增  | API輸入原料藥案件新增    | PAC上市           | <b>ち後變更案件新</b> 增 | EXT許可證展延案件新步 | 曾 DEL自請詞    | 注銷案件新增 | CON查驗發 | 登記相關函詢新      | <b>≰件新</b> 增                         |              |
|-----------------|------------|-----------------|-----------------|------------------|--------------|-------------|--------|--------|--------------|--------------------------------------|--------------|
| 操作              | 公文文號       | 線上申辦案號          | <u>案件類</u><br>別 | 許                | 可證字號         |             | 中英文品名  |        | 承辦人員<br>聯絡電話 | <u>申請案進度</u><br>更新時間                 | 公文狀態<br>收文日期 |
| 案件轉移 明細<br>自請補件 | 1091490160 | PAC202010110001 | PAC             |                  |              | 原來藥, SoGaDr | ug     |        |              | 收文成案(公<br>文系統收文成<br>功)<br>2020/08/20 |              |

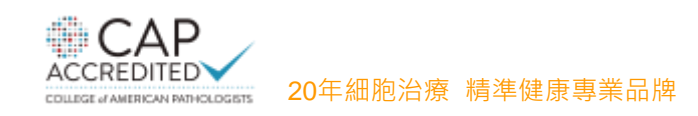

# 藥品許可證展延

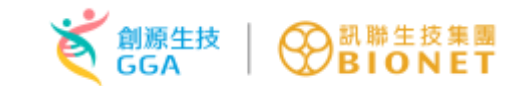

| 申請案資料申請       | 請者    上傳變 | <del>發料 檢覈</del> 並產生申請書              |       |
|---------------|-----------|--------------------------------------|-------|
| 70/0//25      |           |                                      |       |
| 以侍編號          |           |                                      |       |
| 取得線上申辦案號      |           | 取得繳盡編號                               |       |
|               |           | 繳費編號:EXT2021012                      | 80017 |
| 線上申辦案號:EXT202 | 101280017 | 繳費啟動日:2021-01-28<br>繳費款止日:2021-02-11 | 1     |
|               |           | 800 戸 年6 二 日 . 2021-02-11            |       |
|               |           |                                      |       |

| 柔件相關資訊                   |                                                                                                    |
|--------------------------|----------------------------------------------------------------------------------------------------|
|                          |                                                                                                    |
| 線上申辦案件編號:EXT202101280017 | 意見回饋                                                                                                    |
| 規費金額:0元                  | 繳費編號:尚未繳費                                                                                                    |
| 規費繳費日期:尚未繳費              | 收文日期:尚未收文                                                                                                    |
| 繳毒                       | (為簡化業者之作業流程,業者於藥品查驗登記線上申辦系統完成申請送件,無須至<br>(自109年1月1日起,申請案件將一併提供虛擬繳費帳號,供公司內可先執行內部流<br>(線上繳費包含ATM、超商、台灣銀行臨櫃繳費。台銀、ATM最晚隔天會入帳,如選 |
|                          |                                                                                                    |

| 申請書下載        | 選擇檔案 未選擇任何檔案 | EXT202101280017_申請書.doc |   |
|--------------|--------------|-------------------------|---|
| 類別表下載        | 選擇檔案 未選擇任何檔案 | 藥品管理類人民申請案_案件類別表.docx   |   |
| ★送件馮證蘋型      | ● 工商憑證 ○ 政府機 | 關/單位憑證 〇 醫事憑證 〇 組織及團體憑語 | 證 |
|              | 請插入          | 悉證進行送件                  |   |
| 20年細胞冶療 精準健康 | 專業品牌         |                         |   |

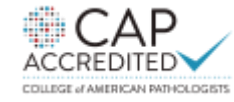

35

# 新藥(NDA)查驗登記申請試聽 I 🛞 🎆

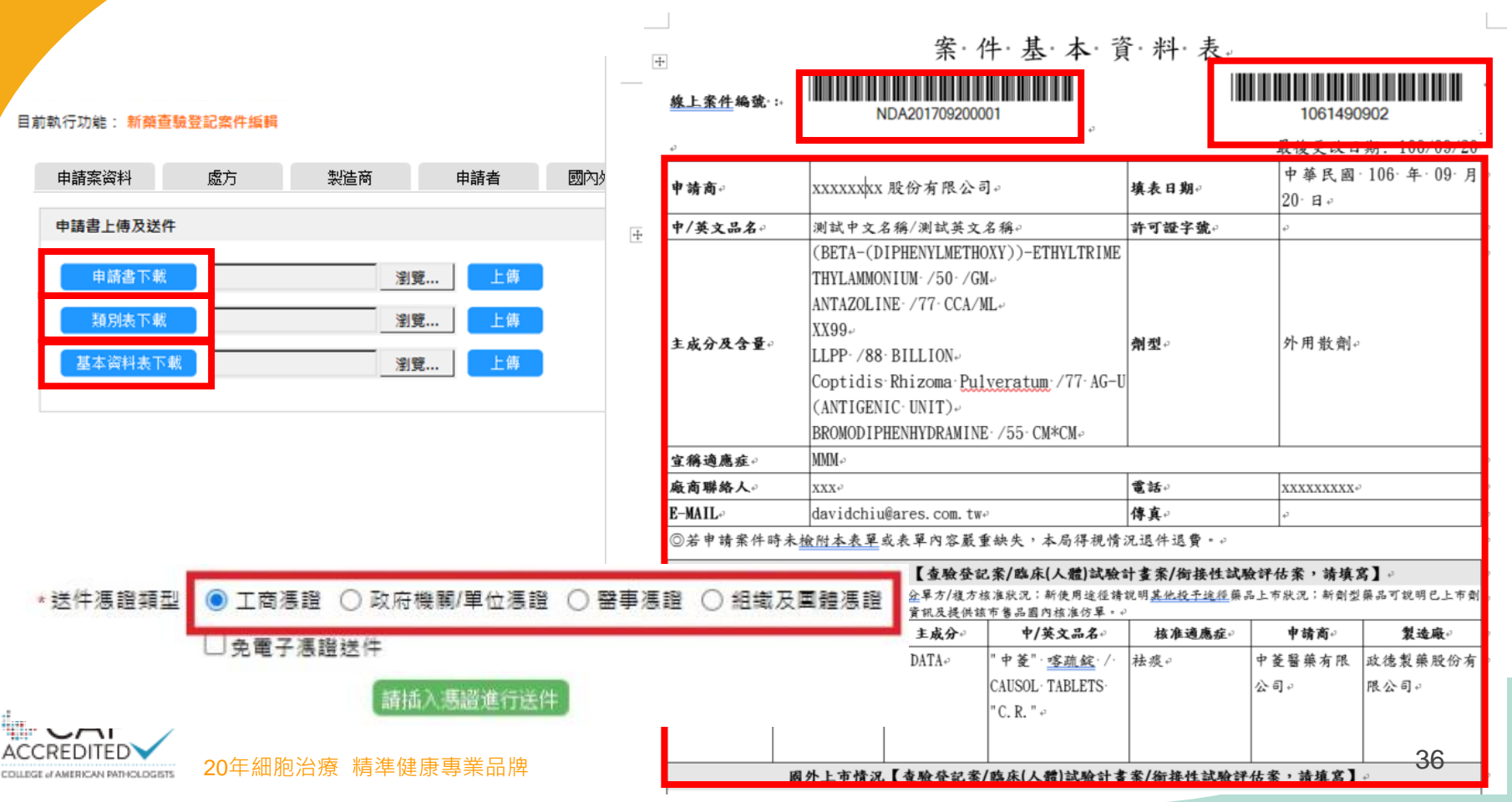

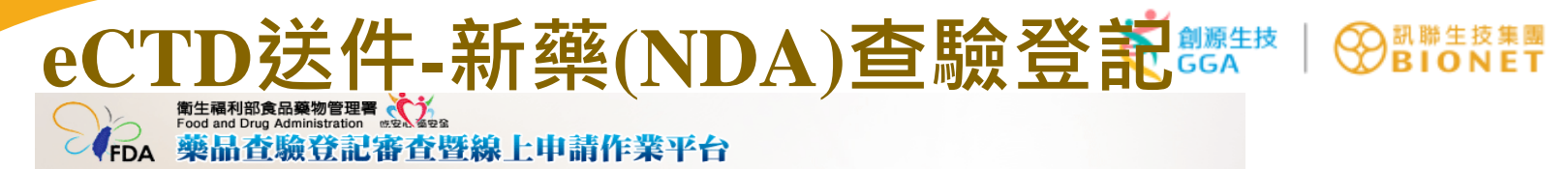

目前執行功能: eNDA查驗登記案件編輯

COLLEGE of AMERICAN PATHOLOGISTS

| 申請案資料 處方                | 製造商 申請者 國                                             | 國內外現況 專利權 其他資訊 上傳資料 格感並產生申請書                                       |
|-------------------------|-------------------------------------------------------|--------------------------------------------------------------------|
| 取得編號                    |                                                       |                                                                    |
| 取得線上申辦窯號                | 取得eCTD編號 取得                                           | 2得繳費/編號                                                            |
| 線上申辦案號:eNDA202101260001 | eCTD編號:2021031701 繳費編<br>取號日期:2021-03-17 繳費飯重<br>繳費截」 | 號:eNDA202101260001<br>動日:2021-03-17<br>止日:2021-03-31               |
| 案件相關資訊                  |                                                       | 送件前務必確認內容無誤。                                                       |
| 線上申辦案件編號:eNDA20210126(  | 0001 意見回饋                                             | 送件後系統自動將「申請書」、「類別表」、「基本資料表」                                        |
| 規費金額:1,500,000 元        | 繳費編號:M202103170033                                    | 轉入公文系統。                                                            |
| 規費繳費日期:尚未繳費             | 收文日期:尚未收文                                             |                                                                    |
| 織書                      | (為簡化業者之作業流程,業者<br>(自109年1月1日起,申請案件<br>(線上繳費包含ATM、超商、台 | 者於翰品查驗登記線<br>牛將一併提供虛擬<br>台灣銀行臨標<br>加歲晚隔天會入帳。如選擇超商繳費,則需近一周。於12/17開於 |
|                         |                                                       |                                                                    |
| 申請書下載選擇檔案 eND           | DA20201201_申請書.doc傳                                   |                                                                    |
| 類別表下載 選擇檔案 葉品           | 品管理類人類別表.docx 上傳                                      |                                                                    |
| 基本資料表下載 選擇檔案 基本         | ፮資料表文…別_備查.doc   上傳                                   |                                                                    |
| 送件憑證類型 💿 工商馮            | 登 〇 政府機關/單位馮調                                         | 證 〇 醫事憑證 〇 組織及團體憑證                                                 |
|                         |                                                       |                                                                    |

# 輸入原料藥(API)查驗登該標題 ( ) @ ####

| 申請案資料    | 處方             | 製造商                | 申請者                                          | 其他資訊                    | 上傳資料 | 檢覈並產生申請書 |  |
|----------|----------------|--------------------|----------------------------------------------|-------------------------|------|----------|--|
| 取得編號     |                |                    |                                              |                         |      |          |  |
| 取得線上申辦   | 讓號             |                    | 取得繳费編號                                       |                         |      |          |  |
| 線上申辦案號:/ | API20210203000 | 繳<br>1 繳<br>繳<br>夏 | 豊編號:API20210<br>豊啟動日:2021-02<br>豊截止日:2021-02 | 2030001<br>2-03<br>2-17 |      |          |  |
| 案件相關資訊   |                |                    |                                              |                         |      |          |  |
| 線上申辦案件編  | 盾號:API202102   | 030001 意見回饋        |                                              |                         |      |          |  |

| 線上申辦案件編號:API202102030001 | 意見回饋                                                                                                    |
|--------------------------|----------------------------------------------------------------------------------------------------|
| 規費金額:60,000 元            | 繳費編號:M202103290029                                                                                                    |
| 規費繳費日期:尚未繳費              | 收文日期:尚未收文                                                                                                    |
| 織费                       | (為簡化業者之作業流程,業者於藥品查驗登記線上申辦系統完成申請送件,無須至「食藥署」<br>(自109年1月1日起,申請案件將一併提供虛擬繳費帳號,供公司內可先執行內部流程,送件後<br>(線上繳費包含ATM、超商、台灣銀行臨櫃繳費。台銀、ATM最晚隔天會入帳。如選擇超商繳費 |

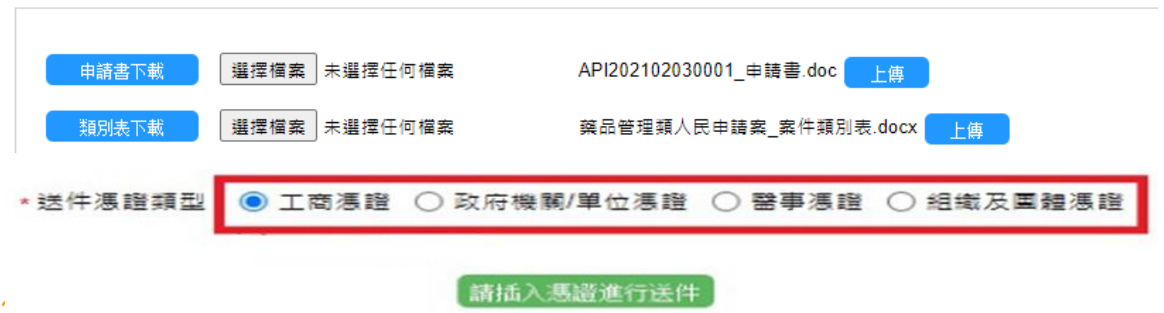

CAP

COLLEGE of AMERICAN PATHOLOGISTS

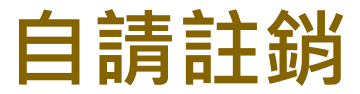

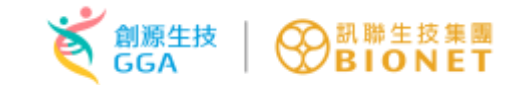

| 申請案資料   | 申請者            | 上傳資料 | 檢覈並產生申請書         |
|---------|----------------|------|------------------|
|         |                |      |                  |
| 取得編號    |                |      |                  |
|         |                |      |                  |
| 取得線上申詳  | 辦案號            |      | 取得繳費編號           |
|         |                | 維    | 的書編號·DEL2018051  |
| 線上申辦案號: | DEL20180515000 | )1 編 | 被費啟動日:2021-03-29 |
|         |                | 總    | 放費截止日:2021-04-12 |
|         |                |      |                  |
|         |                |      |                  |

| 案件相關資訊                    |                                                                                                    |
|---------------------------|----------------------------------------------------------------------------------------------------|
| 線上申辦案件編號:DEL201805150001  | 意見回緒                                                                                                    |
| 規費金額:0 元                  | 繳費編號:尚未繳費                                                                                                    |
| <mark>規費繳費日期:</mark> 尚未繳費 | 收文日期:尚未收文                                                                                                    |
| 繳書                        | (為簡化業者之作業流程,業者於藥品查驗登記線上申辦系統完成申請送件,無須至「食藥<br>(自109年1月1日起,申請案件將一併提供虛擬繳費帳號,供公司內可先執行內部流程,送件<br>(線上繳費包含ATM、超商、台灣銀行臨櫃繳費。台銀、ATM最晚隔天會入帳。如選擇超商) |

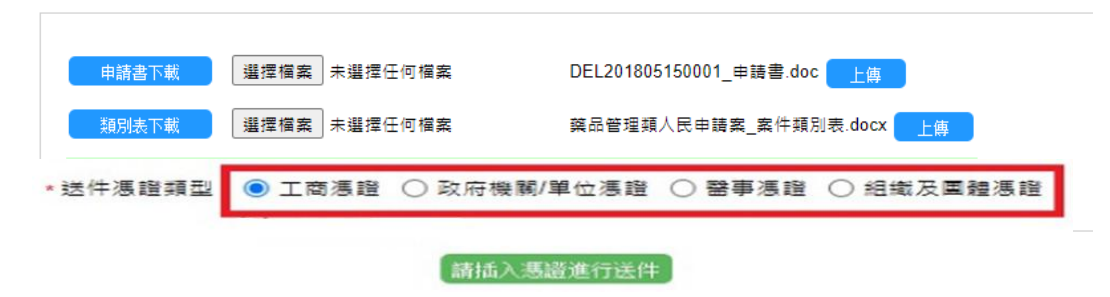

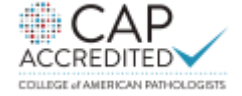

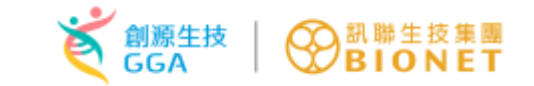

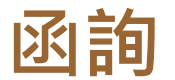

申請案資料 申請者 上傳資料

檢影並產生申請書

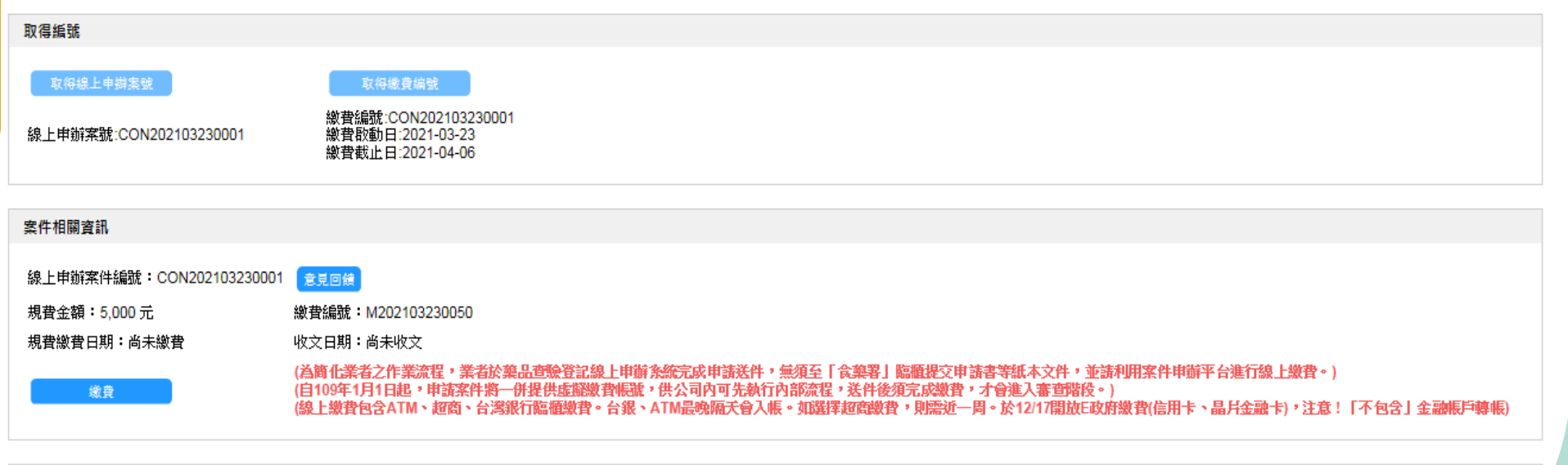

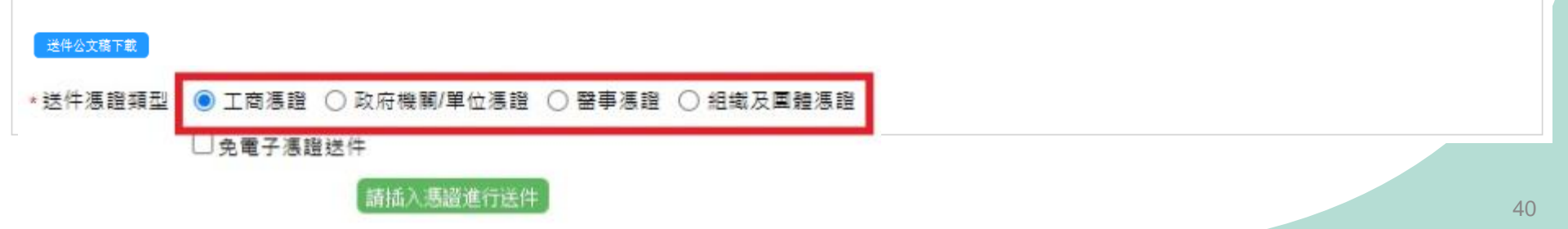

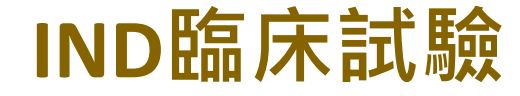

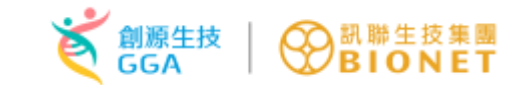

#### 目前執行功能: 臨床試驗案件編輯

СΔР

ACCREDITED

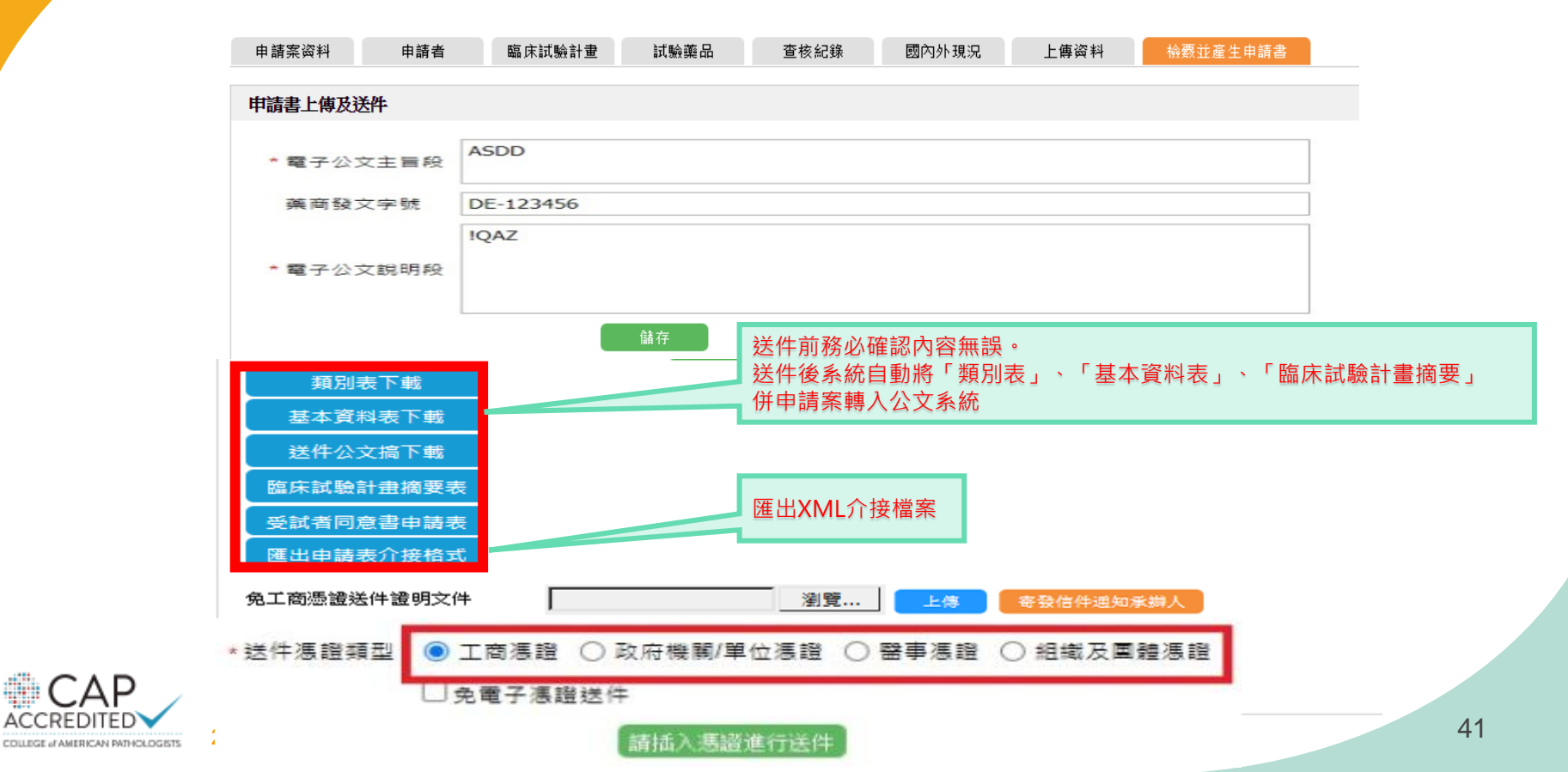

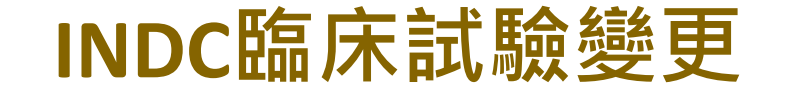

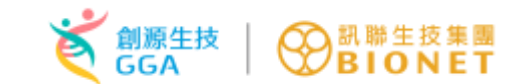

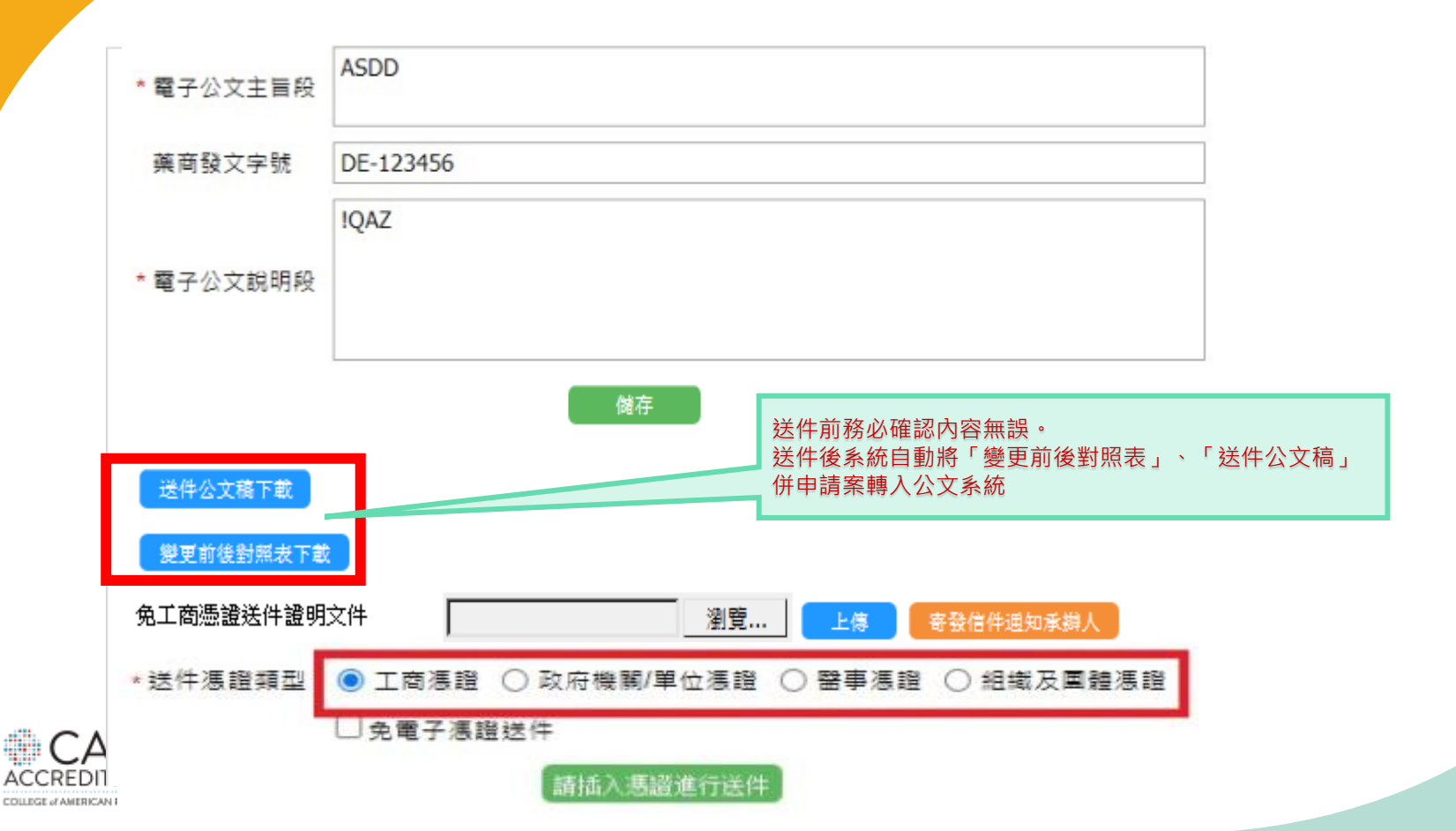

# INDE臨床試驗報告案 🏹 🎆

![](_page_42_Figure_1.jpeg)

![](_page_42_Figure_2.jpeg)

![](_page_43_Picture_0.jpeg)

![](_page_43_Picture_1.jpeg)

![](_page_43_Picture_2.jpeg)

![](_page_44_Picture_0.jpeg)

### 臨床試驗申請案-補件

![](_page_44_Figure_2.jpeg)

![](_page_45_Picture_0.jpeg)

### 臨床試驗申請案-補件-補件輸入

![](_page_45_Figure_2.jpeg)

(為確保補件為業者所要求,業者應檢附公文形式之廠商補件說明函,說明補件緣由與內容,用印後掃描為PDF上傳)

![](_page_45_Figure_4.jpeg)

 $\Delta C C R F$ 

![](_page_46_Picture_0.jpeg)

| 補繳費相關訊息                   |              |
|---------------------------|--------------|
| 補繳費用金額                    | 30000        |
| 補繳費用說明備註                  |              |
| 來源端案件編號<br>規費繳費日期<br>繳費編號 | 1091490107-A |
|                           |              |

![](_page_46_Picture_2.jpeg)

![](_page_47_Picture_0.jpeg)

補件輸入

| 補件項目                                        | 補件項目輸入 | 補件說明 |
|---------------------------------------------|--------|------|
| (*)上傳資料<br>(查核前補件業者必須上傳資料,請輸入相關補件說明。(系統觸發)) |        |      |

#### 補件前

| 操作      | <u>文件類別</u> | 檔案名稱 | 說明備  | 註            | 檔案大小 | 上傳日期 |
|---------|-------------|------|------|--------------|------|------|
| (查詢無結果) |             |      |      |              |      |      |
| 補件輸入    |             |      |      |              |      |      |
| 新增附件    | <u>文件類別</u> | 植案名種 | 說明備註 | <u> 楣案大小</u> | 上傳日期 |      |
| (查詢無結果) |             |      |      |              |      |      |

# 臨床試驗申請案-補件-補件輸入-新增附件

| 目前 | 수는 것은 국무 스님 ··································· |                           |
|----|-------------------------------------------------|---------------------------|
|    | (請選倖)                                           | 20.本試驗計畫之人員授權表            |
|    | 1.申請公文                                          | 21.TMF之目錄                 |
|    | 2.人民申請案-案件類別表                                   | 22. 監測計書(Monitoring Plan) |
|    | 3.台灣藥物臨床試驗資訊網狀態更新證明                             | 23.被查核機構之試驗偏差清里           |
|    | 4.試驗藥品外盒之實體彩色照片                                 | 24. 數據管理相關SOP             |
|    | 5.試驗藥品標籤之實體彩色照片                                 | 25. 查核纪錄表                 |
|    | 6.臨床試驗報告中文摘要                                    | 26. 审地查核簡報檔               |
|    | 7.臨床試驗報告英文摘要                                    | 27.其他                     |
|    | 8.台灣摘要報告                                        |                           |
|    | 9.臨床試驗報告                                        |                           |
|    | 10.試驗委託者醫學負責人或各試驗中心主持人簽名頁                       |                           |
|    | 11.歷次核准版本之臨床試驗計畫書                               |                           |
|    | 12.歷次核准版本之計畫書中文摘要                               | <b>志</b> 幸芹400            |
|    | 13.歷次核准版本之計畫書英文摘要                               | 展初月8日                     |
|    | 14.歷次修正前後對照表                                    |                           |
|    | 15.衛生福利部及倫理審查委員會歷次核准公文影本                        |                           |
|    | 16.歷次核准版本之受試者同意書                                |                           |
|    | 17. 歷次使用版本之空白個案報告表 (CaseReportForm)             |                           |
|    | 18.本試驗的Patient listing                          |                           |
|    | 19.問卷/受試者小卡/日誌Dairy/ Recruitment Material       | <b>•</b>                  |

![](_page_48_Picture_2.jpeg)

![](_page_49_Picture_0.jpeg)

## 查驗登記-發文補件-主畫面

COLLEGE of AMERICAN PATHOLOGISTS

| 振號: <b>73251209DBA01</b><br>使用者:        | 目前執行功能:申請緊 | ₹補件                           |      |                                   |                                                     |      |                       |          |
|-----------------------------------------|------------|-------------------------------|------|-----------------------------------|-----------------------------------------------------|------|-----------------------|----------|
| 角色:<br>業者管理員 / 開放測試功能                   | 查詢條件       |                               |      |                                   |                                                     |      |                       |          |
| 線上申辦系統客服專線:<br>電話)0800-800018聽到語音<br>傳8 | 案件類別 (     | /請選擇)                         |      | ✓ 公文文號                            | 線上申辦窯號                                              |      |                       |          |
| 版本更新日期:                                 | 中英文品名      |                               |      |                                   |                                                     |      |                       |          |
| 案件申辦                                    |            |                               |      | 查詢                                |                                                     |      |                       |          |
| ECTD申請案                                 |            |                               |      |                                   |                                                     |      |                       |          |
| 申請案清單                                   | 操作         | 線上申辦窯號                        | 塞件類別 | 許可諮字號                             | 中基文品名                                               | 承辦人員 | 申請案進度                 | 補件狀態     |
| 申請案補件                                   | 12811      | <u>公文文號</u>                   |      | 1 - 22 - 200                      |                                                     | 聯絡電話 | 更新時間                  | 補件期限     |
|                                         | 補件輸入 延期補件  | DEL202010110001<br>1091495469 | DEL  | 衛署藥製字第999001號 / 衛署藥製字第9990<br>02號 | 索比林, SULPYRIN "S.S." / 氨基比林, AMIN<br>OPYRINE "S.S." |      | 補件(補件中)<br>2020/04/29 |          |
| 臨床試驗申請案現況                               |            |                               |      |                                   |                                                     |      |                       |          |
| 外部連結                                    | 補件輸入       | API201804090002<br>1071491156 | API  |                                   | XX, XXX                                             |      | 19/10/24              |          |
| 帳號管理<br>e-Sub線上說明                       | 目前提供       | 之功能按鈕                         |      |                                   |                                                     | 案    | 件目前狀創                 | <u>ş</u> |
|                                         | 20年細胞治療    | 精準健康專業品牌                      |      |                                   |                                                     |      |                       | 50       |

![](_page_50_Picture_0.jpeg)

### 發文補件--操作流程-補件項目

目前執行功能: 補件輸入

| 而计划日  | 而十期八                                                                                                    | 投机又计用件等画                                                                                                    |                                                                                                    |
|-------|----------------------------------------------------------------------------------------------------|----------------------------------------------------------------------------------------------------|----------------------------------------------------------------------------------------------------|
| 作項目設定 | 2                                                                                                    |                                                                                                    |                                                                                                    |
| 補件項目  | <ul> <li>■上傳資料</li> <li>申請案資料:原案案號</li> <li>申請案資料:來文文號</li> <li>申請案資料:來文文號</li> <li>申請案資料:中文名稱二</li> <li>申請案資料:國型</li> <li>申請案資料:國型</li> <li>申請案資料:限制項目:輸/</li> <li>申請案資料:限制項目:管制</li> <li>處方:原料名稱及分量</li> <li>處方:白MF備查:是否取得日</li> <li>處方:於撥規格之藥典依據:</li> <li>處方:許理分類ATC代碼</li> <li>處方:適應症</li> <li>處方:適應症</li> <li>處方:適應品方:國內已核准同成分之應</li> <li>申請者:廠商聯絡人員:姓名</li> <li>申請者:廠商聯絡人員:傳算</li> <li>其他資訊:王廠資料/GMP6</li> </ul> | 则藥品<br>:藥典出版年份<br>DMF備查<br>文號<br>見料藥許可證<br>≤<br>■<br>■<br>■<br>■<br>■<br>■<br>■<br>■<br>■<br>■<br>■<br>■<br>■<br>■<br>■<br>■<br>■<br>■ | <ul> <li>□申請案資料:案件類別</li> <li>□申請案資料: 與品類別</li> <li>□申請案資料: 中文名稱一</li> <li>□申請案資料: 英文名稱一</li> <li>□申請案資料: 英文名稱三</li> <li>□申請案資料: 包裝</li> <li>□申請案資料: 限制項目: 大陸生產</li> <li>□處方: 成分名</li> <li>□處方: 成分名</li> <li>□處方: 微節機構之藥典依據: 藥典</li> <li>□處方: 處方依據</li> <li>□處方: DMF備查: DMF編號</li> <li>□處方: MF備查: DMF編號</li> <li>□處方: MF備查: DMF編號</li> <li>□處方: MF備查: DMF編號</li> <li>□處方: MF備查: DMF編號</li> <li>□處方: MF備查: DMF編號</li> <li>□處方: MF備查: DMF編號</li> <li>□處方: MF備查: DMF編號</li> <li>□處方: MF備查: MF編號</li> <li>□處方: MF備查: MF編號</li> <li>□員方: MF備查: MF編號</li> <li>□申請者: 廠商聯絡人員: 電話</li> <li>□申請者: 廠商聯絡人員: 電子郵件</li> <li>□其他資訊: TFDA函詢案</li> </ul> |
| 操作    | 補件項目                                                                                                    |                                                                                                    | 補件說明                                                                                                    |
| 刪除 上位 | 專資料                                                                                                    |                                                                                                    |                                                                                                    |

![](_page_50_Picture_4.jpeg)

儲存

![](_page_51_Picture_0.jpeg)

發文補件--操作流程-補件輸入(新增附件)

![](_page_51_Figure_2.jpeg)

![](_page_51_Picture_3.jpeg)

![](_page_52_Picture_0.jpeg)

53

# 發文補件--操作流程-補件輸入(新增附件)

目前執行功能: 補件輸入

![](_page_52_Figure_3.jpeg)

![](_page_53_Picture_0.jpeg)

#### 目前執行功能: 自請註銷案件 上傳資料資料更正

![](_page_53_Figure_2.jpeg)

![](_page_53_Picture_3.jpeg)

![](_page_54_Picture_0.jpeg)

### 發文補件--操作流程(送件)

目前執行功能: 補件輸入

| 補件項目               | 補件輸入   | 技術文件補件專區      |        |           |   |
|--------------------|--------|---------------|--------|-----------|---|
| <b>预商補件說明函</b>     |        |               |        |           |   |
| * 電子公文主旨段          |        |               |        |           |   |
| * 藥商發文字號           |        |               |        |           |   |
| * 電子公文說明段          |        |               |        |           |   |
|                    |        | 儲存            |        |           |   |
| <b></b><br>作<br>輸入 |        |               |        |           |   |
| 補件項目               |        | 補件項目輸入        |        | 補件說明      |   |
|                    |        |               |        |           |   |
| 送件憑證類型             | ◉ 工商憑證 | ○ 政府機關/單位憑證 ( | ○ 醫事憑證 | ○ 組織及重體憑證 | ] |
| -                  |        |               |        | 2 74      |   |

# 自行補件--操作流程

![](_page_55_Picture_1.jpeg)

![](_page_55_Figure_2.jpeg)

![](_page_56_Picture_0.jpeg)

### 延期補件--操作流程

COLLEGE of AMERICAN PATHOLOGISTS

![](_page_56_Figure_2.jpeg)

![](_page_57_Picture_0.jpeg)

### 補繳費用--操作流程

![](_page_57_Figure_2.jpeg)

CAP

ACCREDITED

COLLEGE of AMERICAN PATHOLOGISTS

![](_page_57_Figure_3.jpeg)

![](_page_58_Picture_0.jpeg)

![](_page_58_Picture_1.jpeg)

![](_page_58_Picture_2.jpeg)

![](_page_59_Picture_0.jpeg)

![](_page_59_Picture_1.jpeg)

- Q:登入系統時,出現 "90天未登入系統被鎖定"訊息?
- A:90天未登入,帳號將被系統鎖住。 1.管理者帳號: 中宮昭中心解除完該帳號。
  - 由客服中心解除定該帳號。
  - 2.一般使用者帳號: 由客服中心解除定該帳號。

![](_page_59_Picture_6.jpeg)

![](_page_60_Picture_0.jpeg)

![](_page_60_Picture_1.jpeg)

- A:1. 不允許刪除帳號;
  - 2. 建議現行使用者申請新帳號,再將案件轉移給現行使用者, 將離職人員帳號鎖定,該帳號即無法登入系統。

3. 為了資訊安全,應避免多人共用一個帳號。

![](_page_60_Picture_5.jpeg)

創源生技 GGA

# 常見Q&A – 系統操作相關(3)

Q:已插入工商證輸入PIN碼但是無法送件,出現送件失敗。

A: ①首次登入-下載安裝Hicos 元件。 ②確認HiCOS已成功安裝,若仍一直出現啟用失敗,請檢查瀏覽 器安全性設定。 請至「工具」→網際網路選項→安全性→信任的網站→將 https://e-sub.fda.gov.tw 與https://www.cp.gov.tw加入至信 任網站。 ③使用工商憑證卡測試網站,測試讀卡機功能是否正常。 https://www.cp.gov.tw/portal/HicosChk.aspx

![](_page_61_Picture_4.jpeg)

![](_page_62_Picture_0.jpeg)

Q:上傳的檔案有格或檔案大小的限制嗎?

A: 1. 本平台單檔案最大限制<u>50MB</u>。 2. 副檔名僅接受 <u>.doc,.docx,.pdf,.jpg,.jpeg</u>的檔案。

![](_page_62_Picture_3.jpeg)

![](_page_63_Picture_0.jpeg)

Q:進入繳費平台後如果已選擇了某依繳費方式該如何修改?

A:原則上繳費方式選擇後即不可修改,請謹慎選擇繳費方式。

![](_page_63_Picture_3.jpeg)

![](_page_64_Picture_0.jpeg)

Q: 繳費期限是多久?

A:線上繳費選定繳費方式後,於14個日曆天內完成繳費。

![](_page_64_Picture_3.jpeg)

![](_page_65_Picture_0.jpeg)

Q:已經繳費多日,但系統仍顯示尚未繳費?

A:1.選擇台銀臨櫃、ATM繳費或E政府繳費等3種繳費方式,需1~3個 工作天入帳;

2.選擇超商繳費,需7個工作天入帳。

![](_page_65_Picture_4.jpeg)

![](_page_66_Picture_0.jpeg)

![](_page_66_Picture_1.jpeg)

![](_page_66_Picture_2.jpeg)

![](_page_67_Picture_0.jpeg)

![](_page_67_Picture_1.jpeg)

# ▶ 系統異常諮詢服務專線 0809-015-898聽到語音轉80或81

▶ 服務時間為

![](_page_67_Picture_4.jpeg)

09:00~12:00及13:00~18:00

![](_page_67_Picture_6.jpeg)

![](_page_68_Picture_0.jpeg)

![](_page_68_Picture_1.jpeg)

# 謝謝指導

Value in Science, Success in Quality.